# Guía de implementación de malla interior

## Contenido

Introducción Overview Hardware y software soportados Interior frente a exterior Configuración Modo de controlador L3 Actualización del controlador al último código **Dirección MAC** Grabar dirección MAC en las radios Introduzca la dirección MAC y los nombres de las radios en el controlador Activar filtrado de MAC Implementación de malla interior L3 Definir interfaces en controlador Funciones de radio Nombre del grupo de puentes Configuración de Seguridad Instalación **Requisitos previos** Instalación Configuración de alimentación y canal Comprobación de RF Verificar las Interconexiones Seguridad de acceso a la consola AP **Puente Ethernet** Mejora del nombre del grupo de puentes Registros - Mensajes, Sys, AP y Trampa Registros de mensajes Registros de AP Registros de trampa Rendimiento Prueba de convergencia de inicio WCS Alarmas de malla interior Informe y estadísticas de malla Prueba de link Prueba de link de nodo a nodo Enlaces de vecino de punto de acceso a demanda

## **Introducción**

Lightweight Access Point 1242/1131 es un dispositivo de infraestructura del Wi-Fi de dos radios para las implementaciones interiores seleccionadas. Es un LWAPP (Lightweight Access Point Protocol) basado en el producto. Proporciona una radio de 2,4 GHz y una radio de 5,8 GHz compatible con 802.11b/g y 802.11a. Se puede utilizar una radio para el acceso local (cliente) para el punto de acceso (AP) y la segunda radio se puede configurar para la red de retorno inalámbrica. El LAP1242/LAP1131 admite arquitecturas P2P, P2MP y tipo de malla.

Asegúrese de leer la guía antes de intentar cualquiera de las instalaciones.

Este documento describe la implementación de la malla inalámbrica empresarial para la malla interior. Este documento permitirá a los usuarios finales inalámbricos entender los fundamentos de la malla interior, dónde configurar la malla interior y cómo configurar la malla interior. La malla interior es un subconjunto de la malla inalámbrica empresarial de Cisco implementado usando controladores inalámbricos y puntos de acceso ligeros.

La malla interior es un subconjunto de la arquitectura de malla empresarial implementada en la arquitectura Unified Wireless. La malla interior está en demanda hoy. Con la malla interior, una de las radios (normalmente 802.11b/g) y/o el link Ethernet cableado se utiliza para conectarse a los clientes, mientras que la segunda radio (normalmente 802.11a) se utiliza para redirigir el tráfico del cliente. La red de retorno puede ser un solo salto o a través de varios saltos. La malla interior le aporta estos valores:

- No tener que ejecutar cableado Ethernet a cada AP.
- No se requiere puerto de switch Ethernet para cada AP.
- Conectividad de red donde los cables no pueden proporcionar conectividad.
- Flexibilidad en la implementación: no se limita a 100 m de un switch Ethernet.
- Fácil implementación de una red inalámbrica ad-hoc.

Los comercios de gran tamaño se sienten muy atraídos por la malla interior debido a los ahorros en costes de cableado, así como por las razones mencionadas anteriormente.

Los especialistas en inventarios lo utilizan para realizar recuentos de inventario para minoristas, plantas de fabricación y otras empresas. Desean implementar rápidamente una red Wi-Fi temporal en el sitio del cliente para permitir la conectividad en tiempo real de sus dispositivos portátiles. Seminarios educativos, conferencias, fabricación y hospitalidad son algunos de los lugares donde se necesita una arquitectura de malla interior.

Cuando termine de leer esta guía, comprenderá dónde usar y cómo configurar la malla interior. También comprenderá que la malla interior en los recintos NEMA NO es un reemplazo de la malla exterior. Además, también comprenderá la superioridad de la malla interior sobre la flexibilidad de rol de link (malla de un solo salto) utilizada por los AP autónomos.

### **Suposiciones**

Conozca la red inalámbrica unificada de Cisco, la arquitectura y los productos. Tiene conocimiento de los productos Cisco Outdoor Mesh y de algunos de los términos utilizados para

las redes de malla.

| Glosario de acrónimos                 |                                                                                                    |
|---------------------------------------|----------------------------------------------------------------------------------------------------|
| LWAPP                                 | Lightweight Access Point<br>Protocol - Protocolo de<br>tunelización de datos y<br>control entre los AP y el<br>Wireless LAN Controller.                                                                                                    |
| Controlador WLAN<br>/Controlador /WLC | Controlador de LAN<br>inalámbrica: dispositivos de<br>Cisco que centralizan y<br>simplifican la gestión de la<br>red de una WLAN mediante<br>el colapso de un gran<br>número de terminales<br>gestionados en un único<br>sistema unificado, lo que<br>permite un sistema de red<br>WLAN de información<br>inteligente y unificada. |
| RAP                                   | Punto de acceso raíz/Punto<br>de acceso de techo: los<br>dispositivos inalámbricos de<br>Cisco actúan como puente<br>entre el controlador y otros<br>AP inalámbricos. AP que se<br>conectan al controlador.                                                                                                    |
| MAP                                   | AP de malla: dispositivo<br>inalámbrico de Cisco que<br>se conecta a un RAP o a un<br>MAP por el aire en una<br>radio 802.11a y también<br>presta servicios a los<br>clientes en una radio<br>802.11b/g.                                                                                                    |
| Padre                                 | Un AP (ya sea un<br>RAP/MAP) que proporciona<br>acceso a otros AP por el<br>aire en una radio 802.11a.                                                                                                    |
| Vecino                                | Todos los AP en una red de<br>malla son vecinos y tienen<br>vecinos. El RAP no tiene un<br>vecino ya que está<br>conectado al controlador.                                                                                                    |
| Niño                                  | Un AP más alejado del<br>controlador es siempre un<br>secundario. Un hijo tendrá<br>un padre y muchos vecinos<br>en una red de malla. Si el<br>padre muere, se elegirá el<br>vecino siguiente con el                                                                                                    |

|      | mejor valor de facilidad<br>principal.   |
|------|------------------------------------------|
| SNR  | Relación señal-ruido                     |
| BGN  | Nombre del grupo de<br>puentes           |
| EAP  | Protocolo de autenticación<br>extensible |
| PSK  | Clave previamente<br>compartida          |
| AWPP | Adaptive Wireless Path<br>Protocol       |

## <u>Overview</u>

Cisco Indoor Mesh Network Access Point es un dispositivo de infraestructura Wi-Fi de dos radios para implementaciones interiores seleccionadas. Es un LWAPP (Lightweight Access Point Protocol) basado en el producto. Proporciona una radio de 2,4 GHz y una radio de 5,8 GHz compatible con los estándares 802.11b/g y 802.11a. Se puede utilizar una radio (802.11b/g) para el acceso local (cliente) para el AP y la segunda radio (802.11a) se puede configurar para la red de retorno inalámbrica. Proporciona una arquitectura de malla interior, donde los diferentes nodos (radios) se comunican entre sí a través de la red de retorno y también proporcionan acceso al cliente local. Este AP también se puede utilizar para arquitecturas de puente punto a punto y punto a multipunto. La solución Wireless Indoor Mesh Network es ideal para una amplia cobertura en interiores, ya que puede tener altas velocidades de datos y una buena fiabilidad con una infraestructura mínima. Estas son las características básicas salientes introducidas con la primera versión de este producto:

- Se utiliza en entornos interiores para un recuento de saltos de 3. Máximo 4.
- Nodo Relay y host para clientes de usuario final. Una radio 802.11a se utiliza como interfaz de red de retorno y una radio 802.11b/g para atender a los clientes.
- Seguridad de AP de malla interior EAP y PSK soportados.
- Los MAP del LWAPP en un entorno de malla se comunican con los controladores de la misma manera que en los AP conectados a Ethernet.
- Puente inalámbrico punto a punto.
- Puente inalámbrico punto a multipunto.
- Selección primaria óptima. SNR, EASE y BGN
- Mejoras de BGN. NULL y modo predeterminado.
- Local Access (Acceso local).
- Lista negra principal. Lista de exclusión.
- Curación automática con AWPP.
- Puente Ethernet.
- Soporte básico de voz de la versión 4.0.
- Selección dinámica de frecuencia.
- Anticorrupción Conmutación por error predeterminada de BGN y DHCP.

Nota: Estas funciones no se admitirán:

- Canal de seguridad pública de 4,9 GHz
- Routing alrededor de la interferencia

- Análisis de fondo
- Acceso universal
- Compatibilidad con puente de grupo de trabajo

### Software de malla interior

Indoor Mesh Software es una versión especial ya que se concentra en los AP interiores, especialmente en la malla interior. En esta versión, tenemos los AP interiores funcionando en el modo local y también en el modo bridge. Algunas de las funciones disponibles en la versión 4.1.171.0 no se implementan en esta versión. Se han realizado mejoras en la interfaz de línea de comandos (CLI), la interfaz gráfica de usuario (GUI - navegador web) y en la propia máquina de estado. El objetivo de estas mejoras es obtener información valiosa desde su perspectiva sobre este nuevo producto y su viabilidad funcional.

Mejoras específicas de malla interior:

- Entorno interior: la malla interior se implementa con LAP1242s y LAP1131. Estos se implementan en entornos interiores donde el cable Ethernet no está disponible. La implementación es fácil y rápida para proporcionar una cobertura inalámbrica a áreas remotas dentro del edificio (por ejemplo, centros de distribución minorista, educación para seminarios/conferencias, fabricación, hostelería).
- Mejoras en el nombre del grupo de puentes (BGN): para permitir que un administrador de red organice una red de puntos de acceso de malla interiores en sectores específicos del usuario, Cisco proporciona un mecanismo llamado Nombre del grupo de puentes o BGN. El BGN, realmente el nombre del sector, hace que un AP se conecte a otros AP con el mismo BGN. En el caso de que un AP no encuentre un sector adecuado que coincida con su BGN, el AP funciona en el modo predeterminado y elige el mejor padre que responde al BGN predeterminado. Esta función ya ha recibido mucha apreciación del campo mientras lucha contra las condiciones de AP varadas (si alguien ha configurado mal el BGN). En la versión 4.1.171.0 del software, los AP, cuando utilizan el BGN predeterminado, no funcionan como un nodo de malla interior y no tienen acceso de cliente. Se encuentra en modo de mantenimiento para acceder a través del controlador, y si el administrador no arregla el BGN, el AP se reiniciará después de 30 minutos.
- Mejoras de seguridad: la seguridad en el código de malla interior está configurada de forma predeterminada para EAP (protocolo de autenticación extensible). Esto se define en RFC3748. Aunque el protocolo EAP no se limita a las LAN inalámbricas y se puede utilizar para la autenticación de LAN por cable, suele utilizarse en las LAN inalámbricas. Cuando EAP es invocado por un dispositivo NAS (servidor de acceso a la red) habilitado para 802.1X, como un punto de acceso inalámbrico 802.11 a/b/g, los métodos EAP modernos pueden proporcionar un mecanismo de autenticación seguro y negociar un PMK seguro (clave maestra por pares) entre el cliente y NAS. A continuación, se puede utilizar la PMK para la sesión de encriptación inalámbrica que utiliza la encriptación TKIP o CCMP (basada en AES). Antes de la versión 4.1.171.0 del software, los AP de malla exteriores utilizaban PMK/BMK para unirse al controlador. Este fue un proceso de tres ciclos. Ahora los ciclos se reducen para lograr una convergencia más rápida. El objetivo general de la seguridad de malla en interiores es proporcionar: Configuración sin intervención para el aprovisionamiento de seguridad. Privacidad y autenticación para tramas de datos. Autenticación mutua entre la red y los nodos.Capacidad de utilizar métodos EAP estándar para la autenticación de nodos AP de malla interiores. Desacoplamiento de LWAPP y seguridad de malla interior. Los mecanismos de detección, routing y sincronización se mejoran a partir de la arquitectura

actual para dar cabida a los elementos necesarios para admitir los nuevos protocolos de seguridad.Los AP de malla interior descubren otros AP de malla al escanear y escuchar las actualizaciones de vecinos gratuitas de otros AP de malla. Cualquier RAP o MAP interiores conectados a la red anuncia los parámetros de seguridad principales en sus tramas NEIGH\_UPD (al igual que las tramas de baliza 802.11).Una vez que esta fase ha terminado, se establece un link lógico entre un AP de malla interior y un AP raíz.

 Mejoras de WCSSe han añadido alarmas de malla interior.Se pueden generar informes de malla en interiores que muestren el conteo de saltos, el peor SNR, etc.La prueba de enlace (de padre a hijo, de niño a padre) se puede ejecutar entre los nodos que muestran información muy inteligente.La información de AP mostrada es mucho más que las anteriores.Uno tiene la opción de ver también los vecinos potenciales.Se mejora la supervisión de la salud y se facilita el acceso a ella.

## Hardware y software soportados

Existe un requisito mínimo de hardware y software para la malla interior:

- Los AP Cisco LWAPP AIR-LAP1242AG-A-K9 y AIR-LAP1131AG-A-K9 admiten la configuración de malla interior.
- El software Cisco Mesh Release 2 es compatible con Enterprise Mesh (productos interiores y exteriores). Esto se puede instalar solamente en Cisco Controller, Cisco 440x/210x y WISM.
- El software Cisco Enterprise Mesh Release 2 se puede descargar de Cisco.com.

## Interior frente a exterior

Estas son algunas de las principales diferencias entre la malla interior y la exterior:

|                                 | Malla interior                                                           | Malla exterior                             |
|---------------------------------|--------------------------------------------------------------------------|--------------------------------------------|
| Entorno                         | SÓLO en interiores,<br>con clasificación de<br>hardware en<br>interiores | SOLO en<br>exteriores,<br>hardware robusto |
| Hardware                        | AP en interiores con<br>LAP1242 y<br>LAP1131AG                           | AP exterior con<br>LAP15xx y<br>LAP152x    |
| Niveles de<br>potencia          | 2,4 Ghz:20 dbm 5,8<br>Ghz:17 dbm                                         | 2,4 Ghz:28 dbm<br>5,8 Ghz:28 dbm           |
| Tamaños de<br>células           | Aprox. 150 pies                                                          | Aprox. 1000 pies                           |
| Altura de<br>implementaci<br>ón | A 32 metros del suelo                                                    | A 30-40 pies del<br>suelo                  |

## **Configuración**

Asegúrese de revisar detenidamente la guía antes de iniciar cualquier implementación,

especialmente si ha recibido nuevo hardware.

### Modo de controlador L3

Los AP de malla interiores se pueden implementar como una red L3.

| CISCO MONITOR MANN CONTRALLER VIPELESS SECURITY HANAGEMENT COMMANOS HELI                                                                                                    |       |
|----------------------------------------------------------------------------------------------------|-------|
|                                                                                                    |       |
| Contriller General                                                                                                    | Apply |
| General     B02.5x flow Cantor Mode     Casting w       Boxeral     B02.5x flow Cantor Mode     Casting w       Boxeral     Casting w     Casting w       Boxeral     Casting w <td></td> |       |

### Actualización del controlador al último código

Complete estos pasos:

- 1. Para actualizar la versión 2 de malla en una red de malla interior, la red debe estar funcionando en la versión 4.1.185.0 o la versión 1 de malla, disponible en Cisco.com.
- 2. Descargue el código más reciente del controlador en su servidor TFTP. Desde la interfaz GUI del controlador, haga clic en **Comandos > Descargar archivo**.
- 3. Seleccione el tipo de archivo como **código** y asigne la dirección IP de su servidor TFTP. Defina la ruta y el nombre del

archivo.

| cisco                                 | BONITOR WLANS CONTROLLER WID                                      | LLESS SECURITY MANAGEMENT COMMINGS HELP | Saya Configuration   Brig   Lagoud Balreak |
|---------------------------------------|-------------------------------------------------------------------|-----------------------------------------|--------------------------------------------|
| Commands                              | Download file to Controller                                       |                                         | Clear Download                             |
| Download File<br>UploadFile<br>Reboot | file Type<br>TFTP Server                                          | Code                                    |                                            |
| Reset to Factory Default<br>Set Time  | 19 Johnson<br>Hasimur retries<br>Timeout beconds)<br>C Price Path | 10.11.01.an<br>10<br>8<br>              |                                            |
|                                       | Ein harre                                                         | 348_400_4_1_1175_00.4ee                 |                                            |

**Nota:** Utilice el servidor TFTP que admite más de 32 MB de transferencia de tamaño de archivo. Por ejemplo, **tftpd32**. En File path put "./" como se muestra.

 Cuando haya terminado de instalar el nuevo firmware, utilice el comando show sysinfo en la CLI para verificar que el nuevo firmware esté instalado.

| (Cisco Controller) >show sysinfe                                                                                                    |                                                                                                    |
|----------------------------------------------------------------------------------------------------|----------------------------------------------------------------------------------------------------|
| Manufacturer's Name<br>Product Version<br>RTOS Version<br>Bootloader Version<br>Build Type.                                                              | Cisco Systems Inc.<br><u>Cisco Controller</u><br><u>4.1.175.19</u><br><u>4.0.206.0</u><br>DATA + MPS |
| System Name.<br>System Location.<br>System Contact.<br>System ObjectID.<br>IP Address.<br>System Up Time                                                 | CiscoImesh<br>1.3.6.1.4.1.14179.1.1.4.3<br>10.13.10.20<br>1 Gays 22 hrs 3 mirs 35 secs               |
| Configured Country.<br>Operating Environment.<br>Internal Temp Airm Limits.<br>Internal Temperature.                                                     | US - United States<br>Commercial (0 to 40 C)<br>0 to 65 C<br>+38 C                                   |
| State of 802.11b Network<br>State of 802.11a Network<br>More or (q)uit<br>Number of MLANS.<br>3rd Party Access Point Support<br>Number of Active Clients | Enzbled<br>Enzbled<br>2<br>Disabled<br>3                                                             |
| Burned-in WAC Address.<br>Crypto Accelerator 1.<br>Crypto Accelerator 2.<br>Power Supply 1.<br>Power Supply 2.                                           | 00:18:73:34:48:60<br>Absent<br>Absent<br>Present, OK                                                 |

Nota: Oficialmente, Cisco no soporta las Actualizaciones para los controladores.

### Dirección MAC

Es obligatorio utilizar el filtrado MAC. Esta función ha convertido a la solución Cisco Indoor Mesh en un verdadero "toque cero". A diferencia de las versiones anteriores, la pantalla Malla ya no tendrá la opción MAC Filtering (Filtrado de MAC).

| cisco                                                                                                    | MONITOR WLANS CONTROLLER V                                                                                                    | DELESS SECURITY MUNASEMENT                   | COMMANDS HELP | <br> | Saye Configuration | Eng Lagout Balvesh |
|----------------------------------------------------------------------------------------------------|----------------------------------------------------------------------------------------------------|----------------------------------------------|---------------|------|--------------------|--------------------|
| Wireless                                                                                                    | Mesh                                                                                                    |                                              |               |      |                    | Apply              |
| Access Points     Al JPs     Status     Status | Countal<br>Range (lootAP to ReshAP) [12]<br>Backhail Client Access [2]<br>Security<br>Security Mode [4]<br>Authentication Mode [4] | DOO Awat<br>Enabled<br>al www.<br>cal Auth w |               |      |                    |                    |

Nota: El filtrado de MAC está habilitado de forma predeterminada.

### Grabar dirección MAC en las radios

En un archivo de texto, registre las direcciones MAC de todas las radios AP de malla interiores que implemente en su red. La dirección MAC se puede encontrar en la parte posterior de los AP. Esto le ayuda a realizar futuras pruebas, ya que la mayoría de los comandos CLI requieren que se ingresen la dirección MAC de los AP o los nombres con el comando. También puede cambiar el nombre de los AP a algo más fácilmente recordado, como "construyendo número-pod número-AP tipo: últimos cuatro caracteres hexadecimales de dirección MAC".

### Introduzca la dirección MAC y los nombres de las radios en el controlador

El controlador de Cisco mantiene una lista de direcciones MAC de autorización de AP en interiores. El controlador sólo responde a las solicitudes de detección de las radios interiores que aparecen en la lista de autorización. Introduzca las direcciones MAC de todas las radios que suele utilizar en la red del controlador.

En la interfaz GUI del controlador, vaya a Seguridad y haga clic en filtrado MAC en el lado

izquierdo de la pantalla. Haga clic en **Nuevo** para ingresar las direcciones MAC como se muestra aquí:

| cisco                                  | MONITOR W.ANI          |             | ee wieeless | ESCURITY MONAGEMENT | Sage Co<br>COMMANDS | nfiguration | Ping | Logout   <u>R</u> efresh |
|----------------------------------------|------------------------|-------------|-------------|---------------------|---------------------|-------------|------|--------------------------|
| Security                               | MAC Filtering          |             |             |                     |                     | Ap          | ply  | New                      |
| - AAA<br>Ceneral                       | RADIUS Compati<br>Node | biity Cisco | ACS .       |                     |                     |             |      |                          |
| Authentication<br>Assounting           | MAC Delimiter          | No De       | limiter 💌   |                     |                     |             |      |                          |
| ▶ TACACS+<br>LDAP                      | Local MAC Filte        | rs          |             |                     |                     | Items 1     | to 6 | of 6                     |
| MAC Filtering                          | NAC Address            | WLAN ID     | Interface   | Descripti           | 010                 |             |      |                          |
| Disabled Chents<br>User Login Policies | 00:0b:85:5c:b5:20      | n           | management  | MAP1                |                     |             |      |                          |
| AP Policies                            | 00:0b:85:5f:fa:60      | 0           | management  | May2                |                     |             | -    |                          |
| In Local EAP                           | 00-06-85-5F-fb-10      | 0           | nanagement  | R491                |                     |             |      |                          |
| ▶ Priority Order                       | C0:0b:85:5f:ff:50      | 0           | management  | MAP3                |                     |             |      |                          |
| + Access Control Lists                 | £0:0b:85:66:29:60      | 0           | management  |                     |                     |             |      |                          |
| ▶ IPSec Certificates                   | 00:0b:85:66:34:40      | 0           | management  | Indoor Ra           | 1                   |             |      |                          |
| wireless Protection Policies           |                        |             |             |                     |                     |             |      |                          |
| ► Web Auth                             |                        |             |             |                     |                     |             |      |                          |
| + CIDS                                 |                        |             |             |                     |                     |             |      |                          |

También, ingrese los nombres de las radios para mayor comodidad bajo **Descripción** (como ubicación, AP #, etc.) La descripción también se puede utilizar para el lugar en el que se han instalado las radios para facilitar la consulta en cualquier momento.

### Activar filtrado de MAC

El filtrado de MAC está habilitado de forma predeterminada.

También se puede elegir el modo de seguridad como EAP o PSK en la misma página.

Desde la interfaz GUI del switch, utilice este trayecto:

Ruta de la interfaz GUI: Inalámbrico > Malla interior

El modo de seguridad SÓLO se puede verificar en la CLI mediante este comando:

(Cisco Controller) > **show network** 

| (Cisco Controller) > | -show network |                    |
|----------------------|---------------|--------------------|
| RF-Network Name      |               | iMesh<br>Disable   |
| Secure web Mode      |               | Enable             |
| Secure Shell (ssh)   |               | Enable             |
| Ethernet Multicast N | tode          | Disable Mode: Ucas |
| Ethernet Broadcast M | Kode          | Disable            |
| APP Idle Timeout     |               | 300 seconds        |
| ARP Unicast Mode     |               | Disabled           |
| Cisco AP Default Mas | ster          | Disable            |
| Mont Via Dynamic Int | terface       | Disable            |
| Bridge MAC filter Co | onfig         | Enable             |
| Mesh Multicast Mode. | 8             | EAF<br>802.11b/g/n |
| Mesh Full Sector DFS | 5             | Enable             |
| Dver The Air Provisi | Blockian      | Enable             |
| Apple Talk           |               | Disable            |
| AP Fallback          |               | Enable             |
| web Auth Redirect Po | orts          | 80                 |
| Fast SSID Change     |               | Disabled           |
| 802.3 Bridging       |               | DISADIE            |

Implementación de malla interior L3

Para una red de malla interior L3, configure las direcciones IP para las radios si no pretende utilizar el servidor DHCP (interno o externo).

Para una red de malla interior L3, si desea utilizar el servidor DHCP, configure el controlador en modo L3. Guarde la configuración y reinicie el controlador. Asegúrese de configurar la opción 43 en el servidor DHCP. Después de que el controlador se haya reiniciado, los AP recién conectados recibirán su dirección IP del servidor DHCP.

### Definir interfaces en controlador

#### Administrador de AP

Para una implementación L3, debe definir el **administrador AP**. El administrador AP actúa como una dirección IP de origen para la comunicación del controlador a los AP.

Ruta: Controlador > Interfaces > administrador de ap > editar.

| alı              | ահե        |                |            |                |              |            |                         |
|------------------|------------|----------------|------------|----------------|--------------|------------|-------------------------|
| CIS              | sco        | NONTOR WLANS   | CONTROLLER | WIRELESS       | SCURITY      | MINAGEMENT | COMMANDS HELP           |
| Controller       | r          | Interfaces     |            |                |              |            |                         |
|                  |            |                |            |                |              |            |                         |
| General          |            | Interface Name |            | LAN Identifier | IP Address   | Interface  | Type DynamicAP Manageme |
| Investor         | n <        | Manual State   |            | ntagget        | 35.13.10.21  | Static     | Erabled                 |
| Interface        | 65         | menegement     |            | rtagget        | 31.13.10.20  | Static     | Not Supported           |
| Network          | k Routes   | 200/08-205     |            | e'A.           | 112.168.1.00 | 0 Static   | Not Supported           |
| Internal         | DHCPServer | xitted         |            | e/A            | 11-1-1       | Static     | Not Supported           |
| + Hoblity        | Management |                |            |                |              |            |                         |
| Spanning         | g Tree     |                |            |                |              |            |                         |
| Ports            |            |                |            |                |              |            |                         |
| Master C<br>Mode | Controller |                |            |                |              |            |                         |
| Network          | Time       |                |            |                |              |            |                         |
| ) Qu5            |            |                |            |                |              |            |                         |
| ► CDP            |            |                |            |                |              |            |                         |

A la interfaz **AP-manager** se le debe asignar una dirección IP en la misma subred y VLAN que a su interfaz de administración.

| - ababa                                |                                                                    |                                                                         |                            |            |          |      | Sage Configuratio | n I Eine | I Logout   Bell |
|----------------------------------------|--------------------------------------------------------------------|-------------------------------------------------------------------------|----------------------------|------------|----------|------|-------------------|----------|-----------------|
| cisco                                  | MONITOR WLANS                                                      | CONTROLLER WIRELESS                                                     | SECORITY                   | MANAGEMENT | COMMANDS | HELP |                   |          |                 |
| Controller                             | Interfaces > Edit                                                  |                                                                         |                            |            |          |      | < 8               | ach .    | Apply           |
| General<br>Inventory                   | General Informati                                                  | 049                                                                     |                            |            |          |      |                   |          |                 |
| Network Routes<br>Internal DHCP Server | Interface Name<br>MAC Address                                      | ap-manager<br>00:18:73:34:46:63                                         |                            |            |          |      |                   |          |                 |
| Hobility Management                    | Interface Address                                                  | •                                                                       |                            |            |          |      |                   |          |                 |
| Spanning Tree                          | (YLAN Identifier)                                                  | 0                                                                       |                            |            |          |      |                   |          |                 |
| Ports                                  | 1P Address                                                         | 10.13.10.21                                                             |                            |            |          |      |                   |          |                 |
| Master Controller<br>Mode              | hetmask                                                            | 255.255.255.0                                                           |                            |            |          |      |                   |          |                 |
| Network Time<br>Protocol               | Gateway                                                            | 10.13.10.10                                                             |                            |            |          |      |                   |          |                 |
| ▶ QoS                                  | Physical Informati                                                 | ion                                                                     |                            |            |          |      |                   |          |                 |
| + COP                                  | Port Number<br>Beckup Port<br>Addive Port<br>Brable Dynamic AP     | 1.<br>0<br>1.<br>192                                                    |                            |            |          |      |                   |          |                 |
|                                        | DHCP Information                                                   |                                                                         |                            |            |          |      |                   |          |                 |
|                                        | Primary DHCP Berv<br>Secondary DHCP Se                             | er 10.13.10.10                                                          |                            |            |          |      |                   |          |                 |
|                                        | Access Control Lis                                                 | a                                                                       |                            |            |          |      |                   |          |                 |
|                                        | ACL Name                                                           | none w                                                                  |                            |            |          |      |                   |          |                 |
|                                        | Note: Changing the Int<br>Semporarily disabled at<br>some clients. | enface parameters causes the ter-<br>nd thus may result in toss of core | when to be<br>ectivity for |            |          |      |                   |          |                 |

### Funciones de radio

Esta solución ofrece dos funciones principales de radio:

- Punto de acceso raíz (RAP): la radio con la que desea conectarse al controlador (a través del switch) asumirá la función de RAP. Los RAP tienen una conexión con cable y con LWAPP habilitado al controlador. Un RAP es un nodo primario para cualquier conexión en puente o red de malla interior. Un controlador puede tener uno o más RAP, cada uno de los cuales forma parte de las mismas redes inalámbricas o diferentes. Puede haber más de un RAP para la misma red de malla interior para la redundancia.
- Punto de acceso de malla interior (MAP): la radio que no tiene conexión con cables al controlador asume el papel de punto de acceso de malla interior. Este AP se llamaba anteriormente Pole top AP. Los MAP tienen una conexión inalámbrica (a través de la interfaz de red de retorno) a tal vez otros MAP y finalmente a un RAP y por lo tanto al controlador. Los MAP también pueden tener una conexión Ethernet con cables a una LAN y servir como punto final de puente para esa LAN (usando una conexión P2P o P2MP). Esto puede ocurrir simultáneamente, si se configura correctamente como un puente Ethernet. MAPs service clients en la banda no utilizados para la interfaz de red de retorno.

El modo predeterminado para un AP es MAP.

**Nota:** Las funciones de radio se pueden establecer mediante GUI o CLI. Los AP se reiniciarán después del cambio de rol.

**Nota:** Puede utilizar la CLI del controlador para preconfigurar los roles de radio en un AP siempre que el AP esté conectado físicamente al switch o puede ver el AP en el switch como un RAP o un MAP.

### Nombre del grupo de puentes

Bridge Group Names (BGN) controla la asociación de los AP. Los BGN pueden agrupar lógicamente las radios para evitar que dos redes del mismo canal se comuniquen entre sí. Esta configuración también es útil si tiene más de un RAP en su red en el mismo sector (área). El BGN es una cadena de diez caracteres como máximo.

Se asigna un nombre de grupo de puentes establecido de fábrica en la etapa de fabricación (VALOR NULO). No es visible para usted. Como resultado, incluso sin un BGN definido, las radios aún pueden unirse a la red. Si tiene dos RAP en su red en el mismo sector (para mayor capacidad), se recomienda que configure los dos RAP con el mismo BGN, pero en diferentes canales.

Nota: El nombre del grupo de puentes se puede establecer desde la CLI y la GUI del controlador.

(Cisco Controller) >config ap bridgegroupname set ?
<bridgegroupname> Set bridgegroupname on Cisco AP.

Después de configurar el BGN, el AP se reiniciará.

**Nota:** El BGN debe configurarse con mucho cuidado en una red activa. Siempre debe comenzar desde el nodo más lejano (último nodo) y avanzar hacia el RAP. La razón es que si comienza a configurar el BGN en algún lugar del centro del multisalto, los nodos más allá de este punto se caerán ya que estos nodos tendrán un BGN diferente (BGN antiguo).

Puede verificar el BGN ejecutando este comando CLI:

(Cisco Controller) > show ap config general

| (Cisco Controller) >show ap config general RAP124.                                                                                                    | 2                         |
|----------------------------------------------------------------------------------------------------|---------------------------|
| Cisco AP Identifier                                                                                                    | 0                         |
| Cisco AP Name.                                                                                                    | RAP1242                   |
| Country code                                                                                                    | US - United States        |
| Regulatory Domain allowed by Country                                                                                                    | 802.11bg:-AB 802.11a:-A3  |
| AP Country code                                                                                                    | US - United States        |
| AP Regulatory Domain                                                                                                    | 802.11bg:-A 802.11a:-A    |
| Switch Port Number                                                                                                    | 1                         |
| MAC Address                                                                                                    | 00:18:74:fa:7d:1f         |
| IP Address Configuration                                                                                                    | DHCP                      |
| IP Address                                                                                                    | 10.13.13.11               |
| IP NetMask                                                                                                    | 255.255.255.0             |
| Gateway IP Addr                                                                                                    | 10.13.13.10               |
| Cisco AP Location                                                                                                    | default location          |
| Cisco AP Group Name                                                                                                    | default-group             |
| Primary Cisco Switch                                                                                                    | J2106-1                   |
| Secondary Cisco Switch                                                                                                    |                           |
| Tertiary Cisco Switch                                                                                                    |                           |
| Administrative State                                                                                                    | ADMIN_ENABLED             |
| Operation State                                                                                                    | REGISTERED                |
| Mirroring Mode                                                                                                    | Disabled                  |
| AP MODE                                                                                                    | Bridge                    |
| AB Polo                                                                                                    | PootAD                    |
| Ethernet Bridaine                                                                                                    | Enabled                   |
| Prideo Countyme                                                                                                    | toct122                   |
| Public Safety                                                                                                    | Disabled                  |
| Remote AP Debug                                                                                                    | Disabled                  |
| S/W Version                                                                                                    | 4 1 175 19                |
| Root Version                                                                                                    | 12.3.7.1                  |
| Mini IOS Version                                                                                                    | 3.0.51.0                  |
| Stats Reporting Period                                                                                                    | 180                       |
| LED State                                                                                                    | Enabled                   |
| PoE Pre-Standard Switch                                                                                                    | Disabled                  |
| PoE Power Injector MAC Addr                                                                                                    | Disabled                  |
| Number Of Slots                                                                                                    | 2                         |
| AP Nodel                                                                                                    | AIR-LAP1242AG-A-K9        |
| IOS Version                                                                                                    | 12.4(20070808:082741)     |
| Reset Button                                                                                                    | Enabled                   |
| AP Serial Number                                                                                                    | FTX1035B3RH               |
| AP Certificate Type                                                                                                    | Manufacture Installed     |
| Management Frame Protection Validation                                                                                                    | D1sabled                  |
| Console Login Name                                                                                                    |                           |
| Console Login State                                                                                                    | Ordavis 02 h 42 m 28 s    |
| AP UP TIME                                                                                                    | 0 days, 02 h 43 m 38 s    |
| AP LWAPP UP TIME.                                                                                                    | 0 days, 02 h 42 m 43 s    |
| More or (q)uit                                                                                                    | Sup Aug 10 11:50:07 2007  |
| Join Date and Time                                                                                                    | Sull Aug 19 11:59:0/ 200/ |
| Join Takon Timo                                                                                                    | 0 days 00 h 00 m 34 s     |
| Ethernet Port Dunley                                                                                                    | Unknown                   |
| Ethernet Port Speed                                                                                                    | Unknown                   |
| Concerned Ford Spectra and a second second s | UNATOTAL                  |

Además, puede configurar o verificar el BGN usando la GUI del controlador:

Ruta: Inalámbrico > Todos los AP > Detalles.

| cisco                                                                                                    | MONITON WLANI CONTR                                                                                                    | NOLLER WORKLESS                                                                     | ECURTY MUNICEMENT | сонников недя | <br> | Saya Configuration   jung | Logout   Befr |
|----------------------------------------------------------------------------------------------------|----------------------------------------------------------------------------------------------------|-------------------------------------------------------------------------------------|-------------------|---------------|------|---------------------------|---------------|
| Wireless                                                                                                    | All APs> Details for RAP                                                                                                    | P1242                                                                               |                   |               |      | < Back                    | Asphy         |
| Access Polets     Across Polets     Across     Revise     Revise     Across State     Across Polets     Across Polets     Across     Across     Acros     Across     Across     Across     Across | General         Investory           AP Role         Bridle Type           Capital Group Reme         B           Ethernet Bridging         B           Beithaul Interface         B           Bridle Date Rase (Mbps)         Heater Status           Internet Primperature         B | Interfaces Mesh<br>LootAF ¥<br>Sudgar<br>Weit22<br>State<br>State<br>VA<br>VA<br>VA | Advanced          |               |      |                           |               |

Puede ver que la información ambiental del AP también se muestra con esta nueva versión.

## Configuración de Seguridad

El modo predeterminado de seguridad de malla interior es EAP. Esto significa que a menos que configure estos parámetros en su controlador, sus MAP no se unirán a:

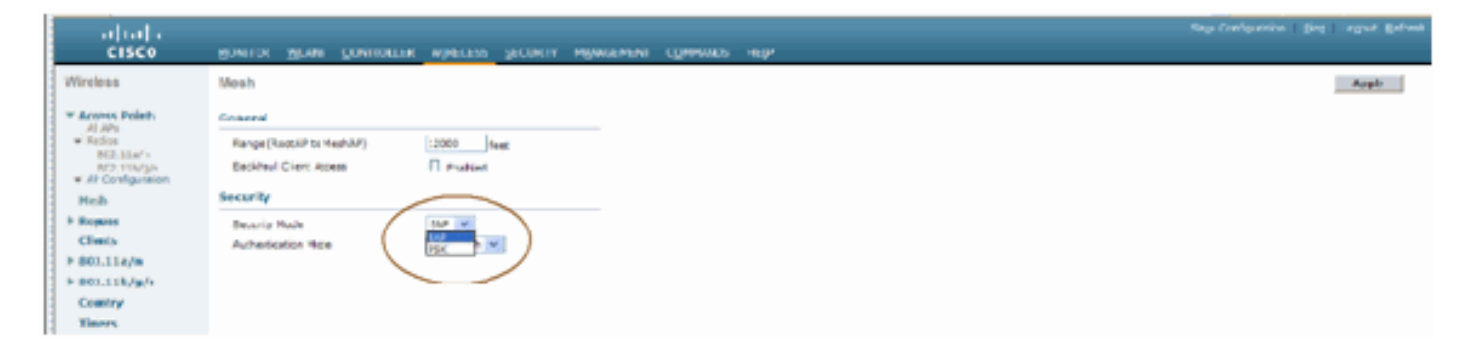

#### CLI de configuración EAP de malla interior

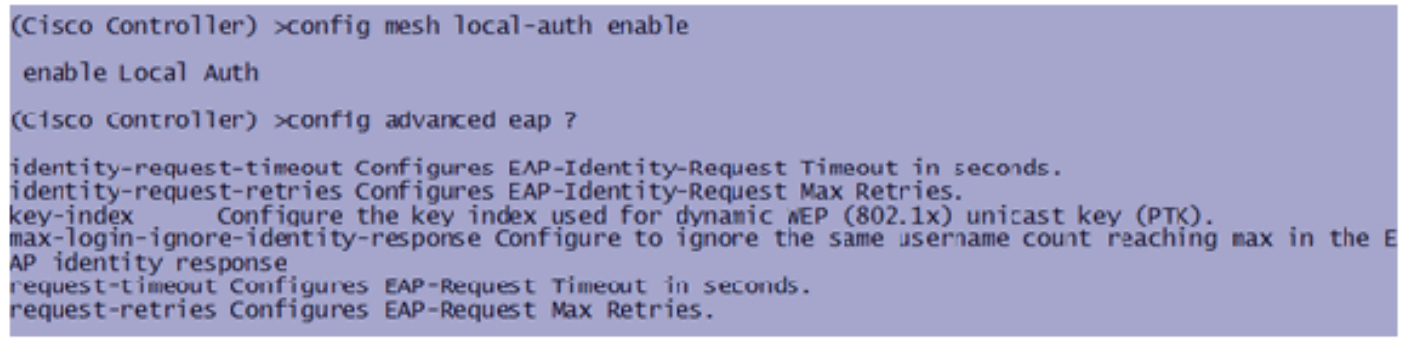

Si necesita permanecer en el modo PSK, utilice este comando para volver al modo PSK:

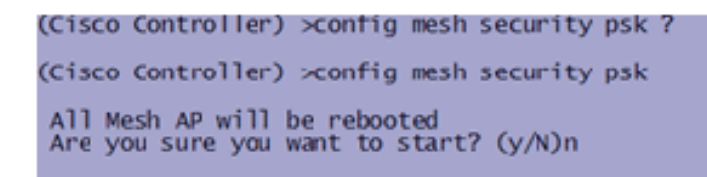

#### Comandos show EAP de malla interior

Dentro del modo EAP, puede verificar estos comandos show para verificar la autenticación MAP:

| (Cisco Controller) >show network                                       |                                  |
|------------------------------------------------------------------------|----------------------------------|
| RF-Network Name                                                        | jaggi123<br>Disable              |
| Secure Web Mode                                                        | Enable<br>Enable                 |
| Ethernet Multicast Mode                                                | Disable Mode: Mcast 224.1.1.1    |
| User Idle Timeout.<br>ARP Idle Timeout.                                | 300 seconds<br>300 seconds       |
| ARP Unicast Mode.<br>Cisco AP Default Master                           | Disabled<br>Disable              |
| Mgmt Via Dynamic Interface                                             | Disable                          |
| Bridge Security Mode<br>Mesh Multicast Mode                            | EAP otherwise PSK<br>802.11b/g/n |
| Mesh Full Sector DFS.<br>Over The Air Provisioning of AP's             | Enable<br>Enable                 |
| Mobile Peer to Peer Blocking<br>AP Fallback<br>Web Auth Redirect Ports | Enable<br>80                     |
| More or (q)uit<br>Fast SSID Change                                     | D1sabled                         |
| 802.3 Bridging                                                         | Disable                          |

(Cisco Controller) >**show wlan 0** 

(Cisco Controller) >show wlan 0

|   | WLAN Identifier                         | 0                                                                                                    |
|---|-----------------------------------------|----------------------------------------------------------------------------------------------------|
|   | Drofile Name                            | Mesh profile                                                                                                    |
|   | Notwork Name (SSTD)                     | Mosh_srid                                                                                                    |
|   | Vectoric Maile (3310)                   | Disabled                                                                                                    |
|   | status                                  | Disabled                                                                                                    |
|   | MAC Filtering                           | Disabled                                                                                                    |
|   | Broadcast SSID                          | Enabled                                                                                                    |
|   | AAA Policy Override                     | Disabled                                                                                                    |
|   | Number of Active Clients                | 2                                                                                                    |
|   | Exclusionlist Timeout                   | 60 seconds                                                                                                    |
|   | Carrien Timoout                         | 1800 seconds                                                                                                    |
|   | Session Theorem.                        | 1000 Seconds                                                                                                    |
|   | Interface                               | management                                                                                                    |
|   | WLAN ACL                                | unconfigured                                                                                                    |
|   | DHCP Server                             | Default                                                                                                    |
| l | DHCP Address Assignment Required        | uisabled                                                                                                    |
|   | Quality of Service                      | Silver (best effort)                                                                                                    |
|   | MM                                      | Allowed                                                                                                    |
|   | CCV AinopotTo Support                   | Englished                                                                                                    |
|   | CCX - Aironette Support                 | Enabled                                                                                                    |
|   | CCX - Gratuitous ProbeResponse (GPR)    | Disabled                                                                                                    |
|   | Dot11-Phone Mode (7920)                 | Disabled                                                                                                    |
|   | Wired Protocol                          | None                                                                                                    |
|   | Mare or (a)uit                          |                                                                                                    |
|   | IPv6 Support                            | Disabled                                                                                                    |
|   | Padio Policy                            | 411                                                                                                    |
|   | ocal EAD Authortication                 | Enabled (Profile JacfWap1500) ]SAuth021)                                                                                                    |
|   | LOCAT EAP AUCHENCICACION                | Enabled (Profile primaP1500LIEAUCI95                                                                                                    |
|   | security                                |                                                                                                    |
|   |                                         |                                                                                                    |
|   | 802.11 Authentication:                  | Open System                                                                                                    |
|   | Static WEP Keys                         | Disabled                                                                                                    |
|   | 802 1X                                  | Disabled                                                                                                    |
|   | Wi-Ei Drotostad Accass (WDA/WDA2)       | Enabled                                                                                                    |
|   | UNA (CON TO)                            | Displad                                                                                                    |
|   | WPA (SSN 1E)                            | Disabled                                                                                                    |
|   | WPAZ (RSN IE)                           | Enabled                                                                                                    |
|   | TKIP Cipher                             | Disabled                                                                                                    |
|   | AES Cipher                              | Enabled                                                                                                    |
|   |                                         | Auth Key Management                                                                                                    |
|   | 802.1x                                  | Enabled                                                                                                    |
|   | PSK                                     | Disabled                                                                                                    |
|   |                                         | Disabled                                                                                                    |
|   | CCRM                                    | Disabled                                                                                                    |
|   | CKIP                                    | Disabled                                                                                                    |
|   | IP Security Passthru                    | Disabled                                                                                                    |
|   | Web Based Authentication                | Disabled                                                                                                    |
|   | web-Pass through                        | Disabled                                                                                                    |
|   | Conditional web Redirect                | Disabled                                                                                                    |
|   | Auto Anchon                             | Disabled                                                                                                    |
|   | -Mere or (a)uit                         | Ursaureu                                                                                                    |
|   | - More- or (q)ure                       | Direction of the second second s |
|   | H-REAP Local Switching                  | Disabled                                                                                                    |
|   | Infrastructure MFP protection           | Enabled (Global Infrastructure MFP Disabled)                                                                                                    |
|   | Client MFP                              | Optional                                                                                                    |
|   | Tkip MIC Countermeasure Hold-down Timer | 60                                                                                                    |
|   |                                         |                                                                                                    |
|   | Mobility Anchor List                    |                                                                                                    |
|   | WI AN TO TO Addross Status              |                                                                                                    |
|   |                                         |                                                                                                    |

(Cisco Controller) >show local-auth config

(Cisco Controller) >show advanced eap

#### Comandos de depuración EAP de malla interior

Para depurar cualquier problema de modo EAP, utilice estos comandos en el controlador:

(Cisco Controller) >debug dot1x all enable (Cisco Controller) >debug aaa all enable

### **Instalación**

#### **Requisitos previos**

El controlador debe estar ejecutando la versión recomendada del código. Haga clic en **Monitor** para verificar la versión de Software. Lo mismo se puede verificar a través de CLI.

| (Cisco Controller) >show sysinfe                                                                               |                                                                                               |
|----------------------------------------------------------------------------------------------------|-----------------------------------------------------------------------------------------------|
| Manufacturer's Name.<br>Product Name<br>Product Version<br>RTOS Version.<br>Bootloader Version.<br>Build Type. | Cisco Systems Inc.<br><u>Cisco Controller</u><br><u>4.1.175.19</u><br>4.0.206.0<br>DATA + WPS |
| System Name.<br>System Location                                                                                | CiscoImesh                                                                                    |
| System Contact.<br>System ObjectID.<br>IP Address<br>System Up Time.                                           | 1.5.6.1.4.1.14179.1.1.4.3<br>10.13.10.20<br>1 days 22 hrs 3 mins 35 sec                       |
| Configured Country.<br>Operating Environment.<br>Internal Temp Alarm Limits.<br>Internal Temperature.          | US - United States<br>Commercial (0 to 40 C)<br>0 to 65 C<br>+38 C                            |
| State of 802.11b Network.<br>State of 802.11a Network.<br>More or (q)uit<br>Number of MLANS.                   | Enabled<br>Enabled                                                                            |
| Srd Party Access Point Support                                                                                 | 3                                                                                             |
| Burned-in WAC Address.<br>Crypto Accelerator 1.<br>Crypto Accelerator 2.<br>Power Supply 1.<br>Power Supply 2. | 00:18:73:34:48:60<br>Absent<br>Absent<br>Present, OK                                          |

Los sistemas como el servidor DHCP, el servidor ACS y el servidor WCS deben ser accesibles.

### **Instalación**

 Conecte todos los LAP (1131AG/1242AG) a una red de capa 3 en la misma subred que la dirección IP de administración. Todos los AP se unirán al controlador como APs en el Modo Local. En este modo, priorice los AP con el nombre del controlador principal, el nombre del controlador secundario y un nombre del controlador terciario.

| cisco                           | MONITOR WLANS CONTROL              | LLER WIRELESS                  | <b>ECURITY</b>                                                                                                    | MANAGEMENT COMMANDS                  | HELP                  | Saye Configuration Eing | Logout   Sefresh |
|---------------------------------|------------------------------------|--------------------------------|----------------------------------------------------------------------------------------------------|--------------------------------------|-----------------------|-------------------------|------------------|
| Wireless  * Access Points ALAPI | AI APs > Details for AP101         | 9.2f7e.3b02<br>nterfaces Advan | and the second second s |                                      |                       | < Back                  | Apply            |
| * Radios                        | General                            |                                |                                                                                                    | Versions                             |                       |                         |                  |
| 802.11b/g/m                     | AP Name                            | AP0019.2f7e.3b02               |                                                                                                    | W Version                            | 4.1.175.19            |                         |                  |
| Ar Configuration                | Location                           | default location               |                                                                                                    | Boot Version                         | 12.37.1               |                         |                  |
| Mesh .                          | Ethernet MAC Address               | 0011312517e130102              |                                                                                                    | 105 Version                          | 12.4(20070709)172245( | ]                       |                  |
| Climbs                          | Base Radio MAC                     | 00:13:74:fb:27:60              |                                                                                                    | Mini 105 Version                     | 3.0.31.0              | ]                       |                  |
| E 802.11a/n                     | Status Posta v                     |                                |                                                                                                    | IP Config                            |                       |                         |                  |
| F 802 11b/o/o                   | Operatorial Status REG             |                                | AP IP Address                                                                                                    |                                      | 10.11.10.47           |                         |                  |
| Country                         |                                    |                                | AP Static IP                                                                                                    |                                      |                       |                         |                  |
| Timers                          | Port Number                        |                                | Wine Market                                                                                                    |                                      |                       |                         |                  |
|                                 | Primary Controller Name ClassImesh |                                |                                                                                                    | Time Statistics                      |                       |                         |                  |
|                                 | Tedias: Cestudas Name              |                                |                                                                                                    | UP Time                              |                       |                         |                  |
|                                 | rensery Controller Name            |                                |                                                                                                    | Controller Associated Time           |                       |                         |                  |
|                                 |                                    |                                |                                                                                                    | Controller Association Laterc        | W                     | 1                       |                  |
|                                 | Fardware Reset                     |                                | Set to Fa                                                                                                    | ctory Defaults                       |                       |                         |                  |
|                                 | Perform a hardware reset on        | this AP                        | Clear of                                                                                                    | onfiguration on this AP and reset it | to fectory            |                         |                  |
|                                 | Reset AP Now                       |                                | Cle                                                                                                    | ar Config                            |                       |                         |                  |

- 2. Capture la dirección MAC de radio base del AP (por ejemplo, 00:18:74: fb: 27:60).
- 3. Agregue la dirección MAC del AP para que el AP se una en el modo bridge.
- 4. Haga clic en **Seguridad > filtrado de MAC > Nuevo**.
- 5. Agregue la dirección MAC copiada y asigne un nombre a los AP en la lista de filtros MAC y en la lista AP.
- 6. Elija Bridge de la lista Modo

#### AP.

|                                                                                                    | and the second second sec |                                                                                                    |                                                                                                    |                                                                            |                          | -              |
|----------------------------------------------------------------------------------------------------|----------------------------------------------------------------------------------------------------|----------------------------------------------------------------------------------------------------|----------------------------------------------------------------------------------------------------|----------------------------------------------------------------------------|--------------------------|----------------|
| ululu<br>cisco                                                                                                    | MUNITOR WARM CONTRO                                                                                                    |                                                                                                    | и мульсенент соннылась на                                                                                                    | 0                                                                          | Sage Configuration   Eng | Ligout Brivesh |
| CISCO<br>Wireless<br>* Access Points<br>Al APs<br>* Refee<br>02.1110/9<br>* AP Configuration<br>Peak<br>> Reques<br>Clients<br>> B02.110/9<br>> B02.110/9<br>> B02.110/9<br>Comtry<br>Timers | All APs > Details for AP001<br>General<br>AP Name<br>Location<br>Ethernet MAC Address<br>Base Radio NAC<br>Stassi<br>AP Node<br>Operational Datus<br>Port Number<br>Primary Centroller Name<br>Secondary Controller Name                                                                                                    | Life         WpRLPAS         SPC1001           19.217 0.3b02         Advenced           Anoo19.21%.3b02         Oddenen           Oo19.21%.3b02         Oddenen           Oo19.21%.3b102         Oddenen           Oo19.21%.3b102         Oddenen           Oo19.21%.3b102         Oddenen           Oo19         W           Iooal         W           Iooal         W           Iooal         W           Iooal         W           Iooal         W           Iooal         W           Iooal         W           Iooal         W           Iooal         W | V MANAGEMENT (2004MAAABA) 14 Versions S/W Version Boot Version 105 Version Mici D50 Version IF Contg AP 15 Address AF SectorP Time Statistics UP Time | 4.1.175.19<br>12.3.7.1<br>12.4(20070709:172245)<br>3.0.55.0<br>10.13.10.47 | CBack                    | Apply          |
|                                                                                                    | Tertiary Controller Name                                                                                                    |                                                                                                    | Controller Associated Time<br>Controller Association Latency                                                                                          |                                                                            |                          |                |
|                                                                                                    | Hardware Reset Perform a hardware reset on Reset APNew                                                                                                    | this AP D                                                                                                    | e Factory Defaults<br>ear configuration on this NP and reset it to<br>faults<br>Clear Config                                                          | a factory                                                                  |                          |                |

7. Le pedirá que confirme, ya que esto reiniciará el AP.

| Micro | soft Internet Explorer 🛛 🔀                                                      |
|-------|---------------------------------------------------------------------------------|
| ?     | Warning: Changing AP Mode will reboot the AP. Are you sure you want to continue |
|       | OK Cancel                                                                       |

8. El AP se reiniciará y se unirá al controlador en el modo Bridge. La nueva ventana AP tendrá una pestaña extra: MESH. Haga clic en la pestaña MESH para verificar la función, el tipo de puente, el nombre del grupo de puentes, la conexión en puente Ethernet, la interfaz de red de retorno, la velocidad de datos del puente, etc.

| altalta<br>cisco                                                                                                    | MONITOR WAAR CONTROLLER WHELESS SECURITY MUNASEMENT (OMMANOS MELP                                                                                                    | Saye Configuration   Bing   Logout   Befres |
|----------------------------------------------------------------------------------------------------|----------------------------------------------------------------------------------------------------|---------------------------------------------|
| Vireless<br>Access Points<br>Al Arbs<br>Redios<br>002.11a/n<br>002.11b/c/n<br>Country<br>Discussion<br>Pleak<br>002.11a/n<br>002.11b/c/n<br>Country<br>Timers | All APs > Details for MAP4<br>General Inventory Interfacts Peeh Ajvanced<br>AP Role<br>Bridge Group Name<br>Ethernet Bridging<br>Backhaul Interface<br>Bridge Bune Russ (http://www.ced)<br>Header Status<br>Internal Temperature | < Back Apply                                |

- 9. En esta ventana, acceda a la lista de roles de AP y elija el rol relevante. En este caso, la función de forma predeterminada es un MAP.El nombre del grupo de puentes está vacío de forma predeterminada.La interfaz de retorno es 802.11a.La velocidad de transferencia de datos del puente (es decir, la velocidad de transferencia de datos) es de 24 Mbps.
- 10. Conecte el AP que desea como RAP al controlador. Implemente las radios (MAP) en las ubicaciones deseadas. Encienda las radios. Debería poder ver todas las radios en el controlador.

| (Cisco Controller)     | >show a    | p summ                                   |                                        |                              |           |          |
|------------------------|------------|------------------------------------------|----------------------------------------|------------------------------|-----------|----------|
| Number of APs          |            |                                          | 3                                      |                              |           |          |
| AP Name<br>RAP1242     | Slots<br>2 | AP Model<br>AIR-LAP1242AG-A-K9           | Ethernet MAC<br>00:18:74:fa:7d:1f      | Location<br>default location | Port<br>1 | Country  |
| LAP1242-1<br>LAP1242-2 | 2          | AIR-LAP1242AG-A-K9<br>AIR-LAP1242AG-A-K9 | 00:16:26:a7:ad:66<br>00:14:16:59:07:af | default location             | 1         | US<br>US |

- 11. Intente tener condiciones de línea de visión entre los nodos. Si no existen condiciones de línea de visión, cree autorizaciones de zona de Fresnel para obtener condiciones de línea de sitio cercana.
- 12. Si tiene más de un controlador conectado a la misma red de malla interior, debe especificar el nombre del controlador primario en cada nodo. De lo contrario, el controlador que se ve primero se tomará como el primario.

### Configuración de alimentación y canal

El canal de retorno se puede configurar en un RAP. Los MAP se ajustarán al canal RAP. El acceso local se puede configurar independientemente para los MAP.

En la GUI del switch, siga la ruta: Inalámbrico > radio 802.11a > configurar.

| cisco                                                                                                    | HONETOR MUNIC CONTROLLER WHELESS SEC                                                       | WITY HUNDERINE COMMANDS HELP                                                                                                    | Saya Configuration   Big   Logical Batheak |
|----------------------------------------------------------------------------------------------------|--------------------------------------------------------------------------------------------|----------------------------------------------------------------------------------------------------|--------------------------------------------|
| Wireless                                                                                                    | 102.11a/s Cisco APs > Configure                                                            |                                                                                                    | < Back Appiy                               |
| * Access Points                                                                                                    | General                                                                                    | tif Backhool Channel Assignment                                                                                                    |                                            |
| All Arts<br>Tarica<br>E2.1110<br>E2.1110<br>E2.1100<br>E2.1100<br>E2.1100<br>E2.1100<br>E2.1100<br>E2.1100<br>E2.1100<br>E2. | AP Name RAP(242<br>Admin Status Enable w<br>Operational Instas or                          | Current Diarnel 56<br>Assignment Method O Debd<br>og cuarson 56                                                                                     |                                            |
| > Rogans                                                                                                    | 11n Parameters                                                                             | Tx PowerLevel Assignment                                                                                                    |                                            |
| Chests<br>> 80211a/n<br>> 80211b/g/n<br>Country<br>Timors                                                                                                    | Lin Supported No<br>Antenna                                                                | Current Ix Power Level 6<br>Ausignment Method 0 (Dobal<br>8 Custom 6 (M)<br>Performance Profile                                                     |                                            |
|                                                                                                    | Antenna Type External V<br>Diversity Enailed V                                             |                                                                                                    |                                            |
|                                                                                                    | Management Frame Protection                                                                | View and old Performance Profile for this AP Performance Profile                                                                                    |                                            |
|                                                                                                    | Varsion tunnoted 5<br>Protection Capability All Parnes<br>Validation Capability All Parnes | total: Charging and of the parameters causes the Radio to be<br>employment elementary and show may result in fees of community for<br>some clients. |                                            |
|                                                                                                    | WLAN Override                                                                              |                                                                                                    |                                            |
|                                                                                                    | WLAN Override deaple w                                                                     |                                                                                                    |                                            |

**Nota:** El nivel de potencia Tx predeterminado en la red de retorno es el nivel de potencia más alto (Nivel 1) y la administración de recursos de radio (RRM) está desactivada de forma predeterminada.

Si está recolocando RAP, le recomendamos que utilice canales adyacentes alternativos en cada RAP. Esto reducirá la interferencia del canal conjunto.

## Comprobación de RF

En una red de malla interior debemos verificar la relación principal-secundario entre los nodos. **Hop** es un link inalámbrico entre las dos radios. La relación principal-hijo cambia a medida que se desplaza por la red. Depende de dónde esté en la red de malla interior.

La radio más cercana al controlador en una conexión inalámbrica (salto) es un **padre** de la radio en el otro lado del salto. En un sistema de salto múltiple hay una estructura de tipo árbol donde el nodo conectado al controlador es un RAP (**principal**). El nodo inmediato en el otro lado del primer salto es un **secundario**, y los nodos subsiguientes en el segundo salto hacia adelante son los **Vecinos** para ese padre en particular.

Figura 1: Red de dos saltos

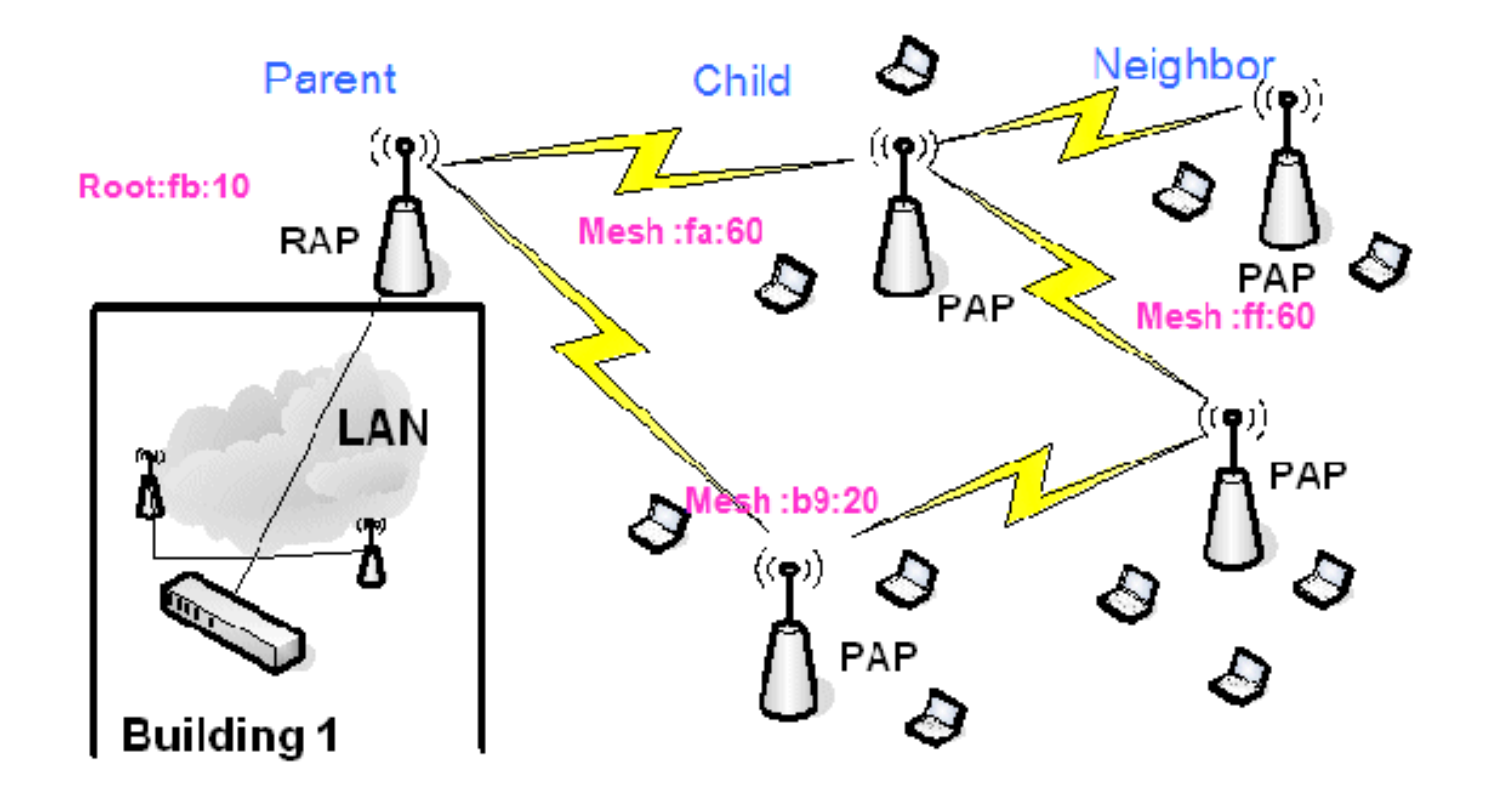

En la Figura 1, los nombres de AP se mencionan por conveniencia. En la siguiente captura de pantalla, el **RAP(fb:10)** está siendo investigado. Este nodo puede ver (en la implementación real) los AP de malla interior (fa:60 y b9:20) como hijos y MAP ff:60 como vecinos.

Desde la interfaz GUI del switch, siga el trayecto: **Inalámbrico > Todos los AP > Rap1 > Información del Vecino.** 

|                                                    |                             |                       | Sa <u>v</u> e Cor   | nfiguration   Ping   Logcut   Refresh |
|----------------------------------------------------|-----------------------------|-----------------------|---------------------|---------------------------------------|
| CISCO                                              | MONITOR WLANS CONTROL       | LER WIRELESS SECURITY | MANAGEMENT COMMANDS | Renb                                  |
| Winless                                            | All APs > Rap1 > Neighbor I | nfo                   |                     | < Back                                |
| - Access Balats                                    | Mesh Type                   | AP Name/Radio Mac     | Base Radio Mac      |                                       |
| * Access Points<br>All APs                         | Chid                        | Mapl.                 | 00:05:85:5C:89:20   |                                       |
| ■ Radios<br>802 11a/n                              | Chid                        | Map2                  | 00:05:85:5F:FA:60   |                                       |
| 802.11b/g/n                                        | Default Neighbor            | Map3                  | 00:05:85:5F:FF:60   | •                                     |
| <ul> <li>AP Configuration</li> <li>Vone</li> </ul> |                             |                       |                     |                                       |
| Mesh                                               |                             |                       |                     |                                       |

Asegúrese de que las relaciones padre-hijo se establecen y mantienen correctamente para su red de malla interior.

### Verificar las Interconexiones

show Mesh es un comando informativo para verificar la interconectividad en su red.

Debe proporcionar estos comandos en cada nodo (AP) mediante la CLI del controlador y cargar los resultados en un archivo de texto o de Word en el sitio de carga.

| (Cisco Control] | ler) >show mesh ?                          |
|-----------------|--------------------------------------------|
|                 |                                            |
| env             | Show mesh environment.                     |
| neigh           | Show AP neigh list.                        |
| path            | Show AP path.                              |
| stats           | Show AP stats.                             |
| secbh-stats     | Show Mesh AP secondary backhaul stats.     |
| per-stats       | Show AP Neighbor Packet Error Rate stats.  |
| queue-stats     | Show AP local queue stats.                 |
| security-stats  | Show AP security stats.                    |
| config          | Show mesh configurations.                  |
| secondary-backh | naul Show mesh secondary-backhaul          |
| client-access   | Show mesh backhaul with client access.     |
| public-safety   | Show mesh public safety.                   |
| background-scar | nning Show mesh background-scanning state. |
| cac             | Show mesh cac.                             |

En su red de malla interior, elija un link de salto múltiple y ejecute estos comandos comenzando desde el RAP. Cargue el resultado de los comandos en el sitio de carga.

En la siguiente sección, se han ejecutado todos estos comandos para la red de malla interior de dos saltos que se muestra en la figura 1.

#### Mostrar ruta de malla interior

Este comando le mostrará las direcciones MAC, las funciones de radio de los nodos, las relaciones señal-ruido en dBs para enlace ascendente/descendente (SNRUp, SNRDown) y el SNR de enlace en dB para una ruta determinada.

| (Cisco Controller)                         | ) >show me            | esh path        | RAP1242  |          |                |                    |                |                  |                  |
|--------------------------------------------|-----------------------|-----------------|----------|----------|----------------|--------------------|----------------|------------------|------------------|
| AP Name/Radio Mac                          | Channel               | Snn-Up          | Snr-Down | Link-Snr | Flags          | State              |                |                  |                  |
| RAP1242<br>(Cisco Controller)              | is a Root<br>>show me | AP.<br>Ap.      | LAP1242  | -2       |                |                    |                |                  |                  |
| AP Name/Radio Mac                          | Channe1               | Snn-Up          | Snr-Down | Link-Snr | Flags          | State              |                |                  |                  |
| LAP1242-1<br>RAP1242<br>RAP1242<br>RAP1242 | 56<br>56<br>is a Root | 29<br>41<br>AP. | 29<br>32 | 27<br>34 | 0x86b<br>0x86b | UPDATED<br>UPDATED | NEIGH<br>NEIGH | PARENT<br>PARENT | BEACON<br>BEACON |

Mostrar resumen de vecino de malla interior

Este comando le mostrará las direcciones MAC, las relaciones padre-hijo y los SNR de link ascendente/descendente en dB.

| (Cisco Controller)                                | >show me                           | sh neig                         | jh ?                               |                      |                         |                                                              |
|---------------------------------------------------|------------------------------------|---------------------------------|------------------------------------|----------------------|-------------------------|--------------------------------------------------------------|
| detail Shov<br>summary Shov<br>(Cisco Controller) | v Link ra<br>v Link ra<br>>show me | ite neig<br>ite neig<br>sh neig | h detail.<br>h summary<br>h summar | /.<br>'y RAP1242     | 2                       |                                                              |
| AP Name/Radio Mac                                 | Channel                            | Snr-Up                          | Snr-Down                           | Link-Snr             | Flags                   | State                                                        |
| LAP1242-2<br>LAP1242-1                            | 56<br>56                           | 0<br>U                          | 0 33                               | 0                    | 0x860<br>0x960          | BEACON<br>CHILD BEACON                                       |
| (Cisco Controller)                                | >show me                           | sh neig                         | nh summar                          | 'y LAP1242           | 2-1                     |                                                              |
| AP Name/Radio Mac<br>LAP1242-2<br>RAP1242         | Channel<br>56<br>56                | Snr-Up<br>30<br>43              | 5nr-Down<br>29<br>46               | Link-5nr<br>28<br>31 | Flags<br>0x961<br>0x86b | STATE<br>UPDATED CHILD BEACON<br>UPDATED NEIGH PARENT BEACON |

Para este momento, debe poder ver las relaciones entre los nodos de su red y verificar la conectividad de RF mediante la visualización de los valores SNR para cada link.

## Seguridad de acceso a la consola AP

Esta función proporciona una seguridad mejorada al acceso a la consola del AP. Se necesita un cable de consola para el AP para utilizar esta función.

Estos son compatibles:

 CLI para enviar la combinación user-id/password al AP especificado:
 (Cisco Controller) >config ap username Cisco password Cisco ?

| all                   | Configures the Username/Password for all connected APs. |
|-----------------------|---------------------------------------------------------|
| <cisco ap=""></cisco> | Enter the name of the Cisco AP.                         |

 Un comando CLI para enviar la combinación nombre de usuario/contraseña a todos los AP registrados al

controlador:

(Cisco Controller) >config ap username Cisco password Cisco all

Con estos comandos, la combinación userid/password enviada desde el controlador es persistente a través de la recarga en los AP. Si se borra un AP del controlador, no hay modo de acceso de seguridad. El AP genera una trampa SNMP con un login exitoso. El AP también generará una trampa SNMP en una falla de login de consola durante tres veces consecutivas.

## **Puente Ethernet**

Por razones de seguridad, el puerto Ethernet en los MAP está inhabilitado de forma predeterminada. Sólo se puede habilitar configurando el puente Ethernet en el RAP y los respectivos MAP.

Como resultado, Ethernet Bridging debe estar habilitado para dos escenarios:

- Cuando desea utilizar los nodos de malla interiores como puentes.
- Cuando desee conectar cualquier dispositivo Ethernet (como PC/portátil, cámara de vídeo, etc.) en el MAP mediante su puerto Ethernet.

Ruta: **Wireless** > Click any AP > **Mesh**.

| cisco                                                                                                    | - YONETOR WANN CONTROLLER WHELESS SECURITY HANVERENT COMMANDS HELP                                                                                                    | Sign Configuration   Brg   Logical Baltwar |
|----------------------------------------------------------------------------------------------------|----------------------------------------------------------------------------------------------------|--------------------------------------------|
| C15CO<br>Wireless<br>* Access Points<br>AD A75<br>* Eacline<br>B22110/0<br>B22110/0<br>B2210/0<br>B2210/0<br>B2210/0<br>B2210/0<br>B2210/0<br>B2210/0<br>B2210/0<br>B2210/0<br>B2210/0<br>B2210/0<br>B2210/0<br>B2210/0<br>B2210/0<br>B2210/0<br>B2210/0<br>B2200/0<br>B2200/0<br>B200/0<br>B2200/0<br>B200/0<br>B200/0<br>B200/0<br>B200/0<br>B200/0<br>B200/0 | BONCTOR WARN CONTROLLER WEILERS SECURITY MANAGEMENT COMMINS HELP       All APs > Details for RAP1142       General Investory Beerlaces       AP Refe       Bridge Type       Down Bridge Type       Details Rold (2011)       Bridge Type       Bridge Type       Bridge Type       Bridge Type       Bridge Type       Bridge Type       Bridge Type | < Back Appy                                |
| > 80211b/g/n<br>Country<br>Timers                                                                                                    | Internal Temperature N/A                                                                                                    |                                            |

Hay un comando CLI que se puede utilizar para configurar la distancia entre los nodos que realizan el Bridging. Intente conectar un dispositivo Ethernet como una cámara de vídeo en cada salto y vea el rendimiento.

## Mejora del nombre del grupo de puentes

Es posible que un AP se aprovisione erróneamente con un "bridgegroupname" para el cual no estaba destinado. Dependiendo del diseño de la red, este AP puede o no ser capaz de alcanzar y encontrar su sector/árbol correcto. Si no puede alcanzar un sector compatible, puede quedar varado.

Para recuperar tal AP varado, el concepto de bridgegroupname 'predeterminado' se introdujo con el código 3.2.xx.x. La idea básica es que un AP que no puede conectarse a ningún otro AP con su bridgegroupname configurado, intenta conectarse con "default" (la palabra) como bridgegroupname. Todos los nodos que ejecutan el software 3.2.xx.x y posteriores aceptan otros nodos con este bridgegroupname.

Esta función también puede ayudar a agregar un nuevo nodo o un nodo configurado incorrecto a una red en ejecución.

Si tiene una red en ejecución, tome un AP preconfigurado con un BGN diferente y hágalo unirse a la red. Verá este AP en el controlador usando el BGN "predeterminado" después de agregar su dirección MAC en el controlador.

```
(CiscoController) >show mesh path Map3:5f:ff:60
00:0B:85:5F:FA:60 state UPDATED NEIGH PARENT DEFAULT (106B), snrUp 48, snrDown 4
8, linkSnr 49
00:0B:85:5F:FB:10 state UPDATED NEIGH PARENT BEACON (86B), snrUp 72, snrDown 63,
linkSnr 57
00:0B:85:5F:FB:10 is RAP
```

|                                             |                                |                   | Sa <u>v</u> e Co    | nfiguration Pir | ng   Logcut   <u>R</u> efresh |
|---------------------------------------------|--------------------------------|-------------------|---------------------|-----------------|-------------------------------|
| CISCO                                       | MONITOR WLANS CONTROLLER       | WIRELESS SECURITY | MANAGEMENE COMMANDS | RELD            |                               |
| Wireless                                    | All APs > Rap1 > Neighbor Info |                   |                     |                 | < Back                        |
| - Accors Balats                             | Mesh Type                      | AP Name/Radio Mac | Base Radio Mac      |                 |                               |
| All APs                                     | Chid                           | Mapi.             | 00:05:85:5C:89:20   |                 |                               |
|                                             | Chid                           | Map2              | 00:05:85:5F:FA:60   |                 |                               |
| 802.11b/g/n<br>= 1P Configuration<br>= None | Default Neighbor               | Mapd              | 00:05:85:5F:FF:60   |                 |                               |
| Mesh                                        |                                |                   |                     |                 |                               |
| Rogues                                      |                                |                   |                     |                 |                               |
| Clients                                     |                                |                   |                     |                 |                               |
| ▶ 802.11a/n                                 |                                |                   |                     |                 |                               |
| ▶ 802.11b/g/n                               |                                |                   |                     |                 |                               |
| Country                                     |                                |                   |                     |                 |                               |
| Timers                                      |                                |                   |                     |                 |                               |
|                                             |                                |                   |                     |                 |                               |

El AP que utiliza el BGN predeterminado puede actuar como un AP de malla interior normal asociando clientes y formando relaciones secundarias de malla interior .

En el momento en que este AP usando el BGN predeterminado encuentre otro padre con el BGN correcto, se lo conmutará.

## Registros - Mensajes, Sys, AP y Trampa

### Registros de mensajes

Habilite el nivel de informes para los registros de mensajes. Desde la CLI del controlador, ejecute este comando:

(Cisco Controller) >config msglog level ?

| critical        | Critical hardware or software Failure.    |
|-----------------|-------------------------------------------|
| error           | Non-Critical software error.              |
| security        | Authentication or security related error. |
| warning         | Unexpected software events.               |
| verbose         | Significant system events.                |
| (Cisco Control) | ler) ≻config msglog level verbose         |

Para ver los registros de mensajes, ejecute este comando desde la CLI del controlador:

#### (Cisco Controller) > show msglog

Fri Jul 8 05:40:15 2005 [ERROR] spam\_tmr.c 501: Did not receive hearbeat reply
from AP 00:0b:85:0e:05:80
Fri Jul 8 05:38:45 2005 [ERROR] spam\_lrad.c 1310: Validation of Config Request
failed from AP 00:0b:85:0e:05:80 Fri Jul 8 05:38:40 2005 [ERROR] spam\_lrad.c 1310: Validation of Config Request failed from AP 00:0b:85:0e:14:00 Fri Jul 8 05:38:40 2005 Fri Jul 8 05:33:54 2005 Previous message occurred 5 times [ERROR] spam lrad.c 1310: Validation of Config Request failed from AP 00:0b:85:0e:05:80 Fri Jul 8 05:32:23 2005 [ERROR] poe.c 449: poeInitPowerSupply : poePortResync returned FAILURE. Fri Jul 8 05:32:17 2005 Fri Jul 8 05:32:17 2005 [ERROR] dhcpd.c 78: dhcp server: binding to 0.0.0.0 [ERROR] rrmgroup.c 733: Airewave Director: 802.11a swi tch group reset Fri Jul 8 05:32:16 2005 [ERROR] rrngroup.c 733: Airewave Director: 802.11bg sw itch group reset Fri Jul 8 05:32:16 2005 Previous message occurred 2 times Fri Jul 8 05:31:19 2005 [CRITICAL] osapi\_sem.c 794: Error! osapiMutexTake cal

Para cargar los registros de mensajes, utilice la interfaz GUI del controlador:

#### 1. Haga clic en Comandos >

| Cargar.                  |                             |                              |                                              |
|--------------------------|-----------------------------|------------------------------|----------------------------------------------|
| սիսիս                    |                             |                              | Save Configuration   Ping   Logcut   Befresh |
| CISCO                    | MONITOR WLANS CONTROLLER    | WIRELESS SECURITY MANAGEMENT | COMMANDS HELP                                |
| Commands                 | Download file to Controller |                              | flear Download                               |
| Dovinload File           | File Type                   | Code 💌                       |                                              |
| Reboot                   | TFTP Server                 |                              |                                              |
| Reset to Factory Default | IP Address                  | 10.51.1.51                   |                                              |
| Set Time                 | Naximum retries             | 10                           |                                              |
|                          | Timeout (seconds)           | 6                            |                                              |
|                          | file Path                   | J                            |                                              |
|                          | file Name                   | AS_4200_4_1_132_51.aes       |                                              |
|                          |                             |                              |                                              |

 Introduzca la información del servidor TFTP. Esta página le dará varias opciones para cargar y desea que se envíen estos archivos:Registro de mensajesRegistro de eventosRegistro de trampaArchivo de bloqueo (si lo hay)Para verificar los archivos Crash, haga clic en

### Management > Controller

Crash.

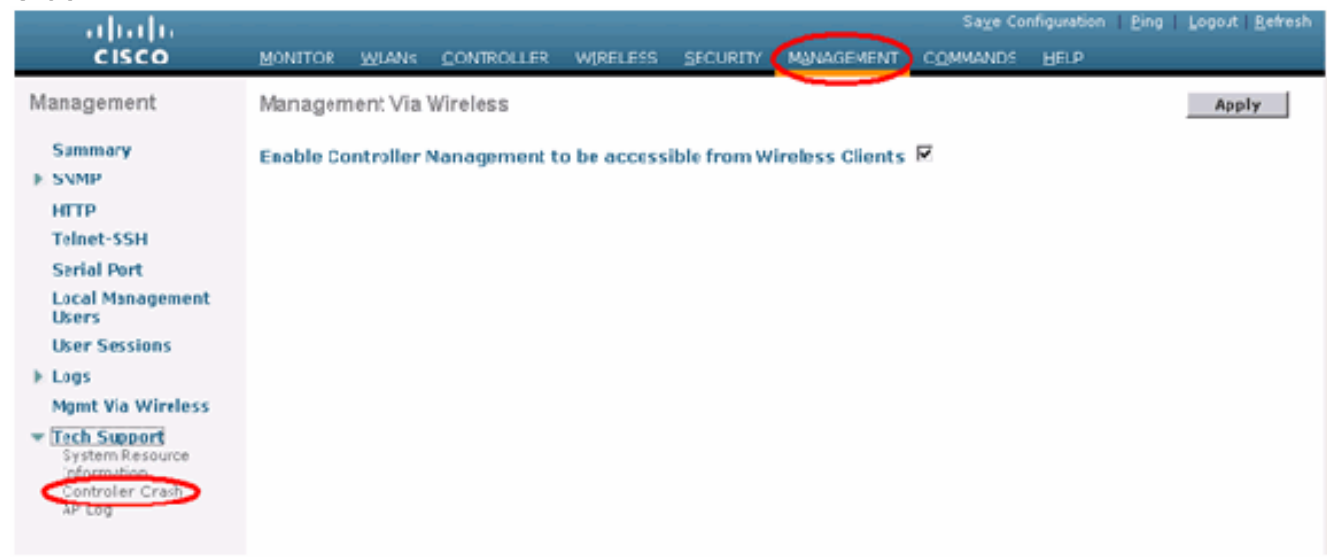

### Registros de AP

Vaya a esta página de la GUI en el controlador para verificar los registros AP para su AP local, si lo hubiera:

| Concession Concession                                                                   | MONITOR WLANS CONTROLLER | WERELESS SECURITY   | AGEMENT COM  | Save Configuratio<br>MANDS HELP | n Ping Logost | Refresh    |
|-----------------------------------------------------------------------------------------|--------------------------|---------------------|--------------|---------------------------------|---------------|------------|
| Management                                                                              | AP Log Information       |                     |              |                                 |               |            |
| Summary                                                                                 | AP Name                  | AP ID HAC Address   | Admin Status | Operational<br>States           | Port          |            |
| General<br>SIMP V3 Users<br>Communities<br>Trup Receivers<br>Trup Controls<br>Trup Logs | Fap3:Sfff:60             | 25 00:0b:05:5f:H:60 | Enable       | REG                             | 1             | Get<br>Los |
| нттр                                                                                    |                          |                     |              |                                 |               |            |
| Telnet-SSH                                                                              |                          |                     |              |                                 |               |            |
| Serial Port                                                                             |                          |                     |              |                                 |               |            |
| Local Management<br>Users                                                               |                          |                     |              |                                 |               |            |
| User Sessions                                                                           |                          |                     |              |                                 |               |            |
| Syslog                                                                                  |                          |                     |              |                                 |               |            |
| Mgmt Via Wireless                                                                       |                          |                     |              |                                 |               |            |
| Message logs                                                                            |                          |                     |              |                                 |               |            |
| Tech Support<br>System Resource<br>Information<br>Crosth<br>AP Log                      |                          |                     |              |                                 |               |            |

### Registros de trampa

Vaya a esta página GUI del controlador y verifique los registros de trampa:

| Cenco Svereme                   |      |                           |                         |                                            |                                                |                                             |                                                         |                                  | nfiguration          | Ping | Logout Refresh |
|---------------------------------|------|---------------------------|-------------------------|--------------------------------------------|------------------------------------------------|---------------------------------------------|---------------------------------------------------------|----------------------------------|----------------------|------|----------------|
| ▲ ▲                             | MONT | TOR                       | W_ANE                   | CONTROLLER                                 | WIRELESS                                       | SECURITY                                    | MANAGEMENT                                              | COMMANDS                         | HELP                 |      |                |
| Management                      | Trap | Logs                      |                         |                                            |                                                |                                             |                                                         |                                  |                      |      | Clear Log      |
| Summary                         | Numi | ber of                    | Traps si                | ace last reset                             | 1208                                           |                                             |                                                         |                                  |                      |      | _              |
| SNNP                            | Sum  | ber of                    | Traps su                | ace log last view                          | ved 1208                                       |                                             |                                                         |                                  |                      |      |                |
| SMP V3 Users<br>Communicies     | Log  | Syste                     | mTime                   | Тгар                                       |                                                |                                             |                                                         |                                  |                      |      |                |
| Trap Receivers<br>Trap Centrols | 0    | Tue M<br>18:58:           | ar 7<br>51 2006         | Rogue AP: 0<br>Interface no                | 0:05:85:1e:53<br>:1(802.115/g                  | :66 detected<br>) with RSSI:                | d on Base Radio M<br>-66 and SNR: 19                    | AC : CO:Ob:85                    | :5f:fb:10            |      |                |
| Trep Loga                       | 1    | Tue M<br>18:58:           | ar 7<br>51 2006         | Rogue AP: 0<br>Interface no                | 0:01:05:14:53<br>:1(802.111/g                  | :66 detected) with RSSI:                    | d on Base Radio M<br>-79 and SNR: 11                    | AC : CO:05:85                    | 5c:b9:20             |      |                |
| HTTP<br>Telset-SSH              | 2    | Tue M<br>18:58:<br>Tue M  | ar 7<br>51 2006<br>ar 7 | Rogue AP: 0<br>Interface no<br>Rogue AP: 0 | 0:0b:85:17:48<br>:1(802.11b/g<br>0:02:8a:5b:46 | df detected<br>) with RSSI:<br>:f2 detected | on Base Fadio No<br>-78 and SNR: 12<br>on Base Fadio No | AC : 00:0b:85:<br>AC : 00:0b:85: | 5c:b9:20<br>5c:b9:20 |      |                |
| Serial Port                     |      | 18:58:<br>Tue M           | :51 2006<br>ar 7        | Rogue AP: 0                                | :1(802.11b/g<br>0:0b:85:17:03                  | ) with RSSI:<br>:4d detected                | -85 and SNR: 3<br>d on Base Radio N                     | AC : CO:0b:85                    | :5c:b9:20            |      |                |
| Local Management<br>Users       | 5    | 18:58:<br>Tue M           | 51 2006<br>ar 7         | Interface no<br>Rogue AP: 0                | 1(802.110/g<br>0:0b:85:11:49                   | 8d detected                                 | -80 and SNR: 11<br>d on Base Radio M                    | AC : CO:0b:85                    | 5c:b9:20             |      |                |
| User Sessions<br>Sysion         | 6    | 18:58)<br>Tue M<br>18:58; | ar /<br>51 2006         | Rogue AP : U<br>Interface no               | 1(802.116/g<br>0:06:85:11:49<br>:1(802.116/g   | with RSSI<br>(se detected)<br>with RSSI:    | -82 and SNR: 9<br>I on Base Kadio M<br>-80 and SNR: 11  | AC I CUIUDIBS                    | PCIPAISO             |      |                |
| Mgnt Via Wireless               | 7    | Tue M                     | ar 7                    | Rogue AP: 0                                | 0:40:96:a1:61                                  | 2a detected                                 | d on Base Radio M                                       | AC : CO:0b:85                    | :5c:b9:20            |      |                |
| Message logs                    | 8    | Tue M<br>18:58:           | ar 7<br>40 2006         | Rogue : 00:4<br>Interface no               | 0:94:a2:7d:c2<br>:1(802.11b/g                  | removed fr                                  | om Base Radio M                                         | VC : 00:05:85:5                  | Sc:b9:20             |      |                |
| Tech Support<br>System Resource | 9    | Tue M<br>18:58:           | 15 2006                 | Rogue : 00:0<br>Interface no               | b-81-1b-60-5e<br>:1(802.11b/g                  | removed fr                                  | om Base Radio M                                         | LC + 00:0b:85:                   | Scib5:20             |      |                |
| Information<br>Controller Crash | 10   | Tue M<br>18:58:           | ar 7<br>15 2006         | Rogue : 00:1<br>Interface no               | 3:5f:55:ea06<br>:1(802.11b/g                   | removed fro                                 | om Base Radio MA                                        | C:00:0b:85:5                     | ic:b9:20             |      |                |
| AP Log                          | 11   | Tue M<br>18:58;           | ar 7<br>152006          | Rogue : 00:0                               | b:85:17:9c:61                                  | removedfr                                   | om Base Radio M                                         | AC : 04:05:85:5                  | sf:fb:10             |      |                |
|                                 | P    | Tue N<br>1858             | ar 7<br>102006          | AP Disassoci                               | ated. Base Ra                                  | die NAC-80-                                 | 05-85-55-66-60                                          | •                                |                      |      |                |
|                                 | 13   | Tue M<br>18:58;           | ar /<br>10 2006         | Cause=Hear                                 | tbeat Timeout                                  | Speration :                                 | state Dowr: Base                                        | Radio MAC:00                     | :0b:85:5f:ff         | 60   |                |
|                                 | 14   | Tue N<br>18:58;           | ar 7<br>10 2006         | AP's Interfan<br>Cause=Heart               | tbeat Timeout                                  | Operation                                   | State Dumi. Base                                        | Radio MAC:00                     | 01-103-31-11         | 0.0  |                |
|                                 | 15   | Tue M                     | ar 7                    | AP Disassoci                               | ated. Base Ra                                  | dic MAC:00:                                 | 0b:E5:5f:fa:60                                          |                                  |                      |      | ×              |

## **Rendimiento**

### Prueba de convergencia de inicio

La convergencia es el tiempo que toma un RAP/MAP para establecer una conexión LWAPP estable con un controlador WLAN a partir del momento en que se inició por primera vez como se indica aquí:

| Prueba de convergencia                      | Tiempo de convergencia<br>(min:sec) |      |      |      |  |
|---------------------------------------------|-------------------------------------|------|------|------|--|
|                                             | RAP                                 | MAP1 | MAP2 | MAP3 |  |
| Actualización de imagen                     | 2:34                                | 3:50 | 5:11 | 6:38 |  |
| Reinicio del controlador                    | 0:38                                | 0:57 | 1:12 | 1:32 |  |
| Encienda la red de malla<br>interior        | 2:44                                | 3:57 | 5:04 | 6:09 |  |
| reinicio de RAP                             | 2:43                                | 3:57 | 5:04 | 6:09 |  |
| Reincorporación de MAP                      |                                     | 3:58 | 5:14 | 6:25 |  |
| Cambio de MAP del<br>primario (mismo canal) |                                     | 0:38 |      |      |  |

## <u>WCS</u>

### Alarmas de malla interior

WCS generará estas alarmas y eventos relacionados con la red de malla interior basándose en las trampas del controlador:

- SNR de link deficiente
- Primario cambiado
- Elemento secundario desplazado
- MAP cambia de padre con frecuencia
- Evento de puerto de consola
- Falla de Autorización MAC
- Fallos de autenticación
- Elemento secundario excluido

Haga clic en **Enlaces de malla**. Mostrará todas las alarmas relacionadas con los links de malla interiores.

| abab                                                                                                    | Wireless Control System                                                                                                    | Usemane: roll   Lopout   Tefresh   And Vev |
|----------------------------------------------------------------------------------------------------|----------------------------------------------------------------------------------------------------|--------------------------------------------|
| CISCO                                                                                                    | Monitor + Easteric + Confluence + Leasterin + Methodstation + Helic +                                                                                                    |                                            |
| Oulck Search                                                                                                    | Wi <sup>*</sup> % Home                                                                                                    |                                            |
| 17 Nove 312                                                                                                    | Course (flow Sarathy Mash                                                                                                    | LALING DOLLARDED                           |
| Search Controllers                                                                                                    | Investory Detail Status Picture (Court                                                                                                    | н                                          |
|                                                                                                    | Controllers 2 tables 12 Location Servers 2 (a) (b) 10 (b) 10 (b) |                                            |
| New Search<br>Saved Schröhen 6:00<br>rollede: Bearghon w                                                                                                    |                                                                                                    |                                            |
|                                                                                                    |                                                                                                    |                                            |
|                                                                                                    | Coverage Ameas 😑 Record Coverage Boles (g)                                                                                                    | 8                                          |
|                                                                                                    | Manne Yutui Alv allo blabbo COS Radias Clients Aussus hirts Interdise Clients Prosent.                                                                                                    |                                            |
|                                                                                                    | Building23 4 4 4 0 0 No Coverage Holes frund                                                                                                    |                                            |
|                                                                                                    | Simu, All, Maca                                                                                                    |                                            |
| Alarm isomary 9                                                                                                    | Tetal AP; not yet assigned toMaps   3                                                                                                    |                                            |
| Angun B<br>Coverage Hole<br>Bacydy<br>Controller<br>Access Rinds<br>Location<br>Controller<br>Access Rinds<br>Controller<br>Controller<br>Co |                                                                                                    |                                            |

Estas alarmas se aplican a los links de malla interiores:

- SNR de link deficiente Esta alarma se genera si el link SNR cae por debajo de 12db. El usuario no puede cambiar este umbral. Si se detecta un SNR deficiente en el link de red de retorno para el elemento secundario/primario, se generará la trampa. La trampa contendrá el valor SNR y las direcciones MAC. La gravedad de la alarma es mayor. La relación SNR (señal-ruido) es importante porque la alta potencia de la señal no es suficiente para garantizar un buen rendimiento del receptor. La señal entrante debe ser más fuerte que cualquier ruido o interferencia presente. Por ejemplo, es posible tener una alta potencia de señal y seguir teniendo un rendimiento inalámbrico deficiente si hay una interferencia fuerte o un nivel de ruido alto.
- Padre cambiado: esta alarma se genera cuando el hijo se mueve a otro padre. Cuando se pierde el padre, el hijo se une a otro padre y el hijo envía una trampa que contiene las direcciones MAC del padre antiguo y del padre nuevo a WCS. Gravedad de la alarma: Informativo.
- Elemento secundario movido: esta alarma se genera cuando WCS recibe una trampa

perdida. Cuando el AP primario detectó la pérdida de un hijo y no pudo comunicarse con ese hijo, enviará una trampa perdida de Child a WCS. La trampa contendrá la dirección MAC secundaria. Gravedad de la alarma: Informativo.

- MAP parent ha cambiado con frecuencia Esta alarma se genera si Indoor Mesh AP cambia su padre con frecuencia. Cuando MAP parent-change-counter excede el umbral dentro de una duración determinada, enviará una trampa a WCS. La trampa contendrá el número de veces que se realizan los cambios de MAP y la duración del tiempo. Por ejemplo, si hay 5 cambios en el plazo de 2 minutos, se enviará la trampa. Gravedad de la alarma: Informativo.
- Elemento principal secundario excluido: esta alarma se genera cuando un elemento secundario pone en la lista negra a un padre. Un hijo puede poner en la lista negra a un padre cuando el hijo no pudo autenticarse en el controlador después de un número fijo de intentos. El elemento secundario recuerda el elemento primario de la lista negra y cuando el elemento secundario se une a la red, enviará la trampa que contiene la dirección MAC principal de la lista negra y la duración del período de la lista negra.

Alarmas que no sean eslabones de malla interiores:

- Acceso al puerto de la consola El puerto de la consola proporciona al cliente la capacidad de cambiar el nombre de usuario y la contraseña para recuperar el AP exterior varado. Sin embargo, para evitar cualquier acceso de usuario autorizado al AP, WCS necesita enviar una alarma cuando alguien intenta iniciar sesión. Esta alarma es necesaria para proporcionar protección ya que el AP es físicamente vulnerable mientras se encuentra en el exterior. Esta alarma se generará si el usuario ha iniciado sesión correctamente en el puerto de la consola AP, o si ha fallado tres veces consecutivas.
- MAC Authorization Failure Esta alarma se genera cuando AP intenta unirse a la malla interior pero no autentica porque no está en la lista de filtros MAC. WCS recibirá una trampa del controlador. La trampa contendrá la dirección MAC del AP que falló la autorización.

### Informe y estadísticas de malla

Transmitimos el marco mejorado de informes y estadísticas desde el 4.1.185.0:

- No hay ruta alternativa
- Saltos de nodo de malla
- Estadísticas de error de paquetes
- Estadísticas de paquetes
- Peor salto de nodo
- Los peores links SNR

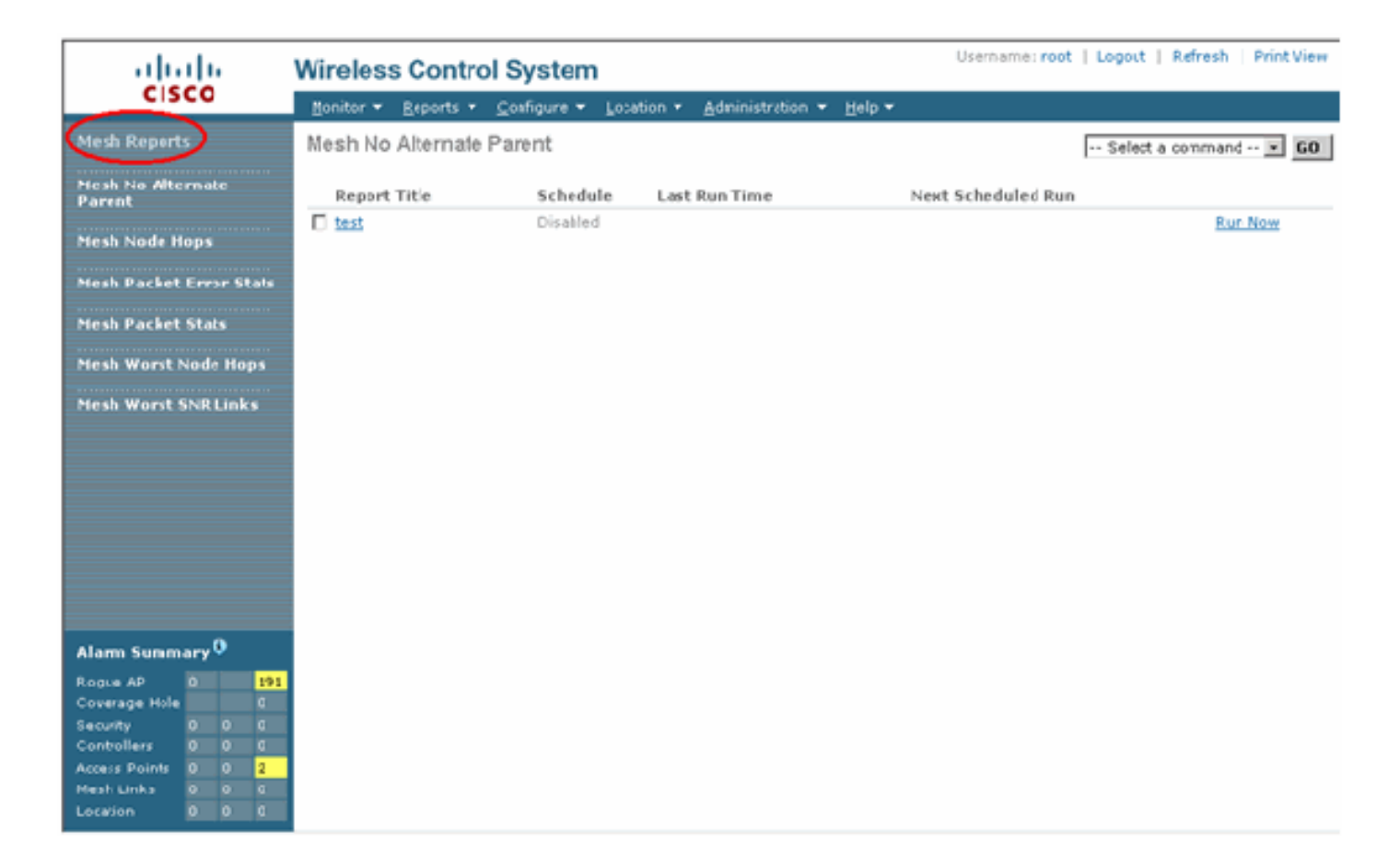

#### No hay ruta alternativa

El AP de malla interior normalmente tiene más de un vecino. En el caso de que un AP de malla interior pierda su link principal, el AP debería ser capaz de encontrar el padre alternativo. En algún caso, si no se muestra ningún vecino, entonces el AP no podrá ir a otros padres si pierde a sus padres. Es fundamental que el usuario sepa qué AP no tienen padres alternativos. Este informe enumera todos los AP que no tienen otros vecinos que no sean el padre actual.

#### Saltos del nodo de malla interior

Este informe muestra el número de saltos alejados del AP raíz (RAP). Puede crear el informe basándose en estos criterios:

- AP por controlador
- AP por planta

#### Tasas de errores de paquetes

Los errores de paquetes pueden ser causados por interferencias y caídas de paquetes. El cálculo de la velocidad de error del paquete se basa en los paquetes enviados y los paquetes enviados correctamente. La tasa de error del paquete se mide en el link de retorno y se recopila tanto para los vecinos como para el primario. El AP envía periódicamente información del paquete al controlador. Tan pronto como el padre cambia, el AP envía la información de error de paquete recolectada al controlador. WCS sondea la información de error del paquete del controlador cada 10 minutos de forma predeterminada y la almacena en la base de datos durante un máximo de 7 días. En WCS, la velocidad de error del paquete se muestra como un gráfico. El gráfico de errores de paquetes se basa en los datos históricos almacenados en la base de datos.

#### Estadísticas de paquetes

Este informe muestra los valores de contador de los paquetes de transmisión total vecinos y los paquetes totales vecinos transmitidos correctamente. Puede crear el informe basándose en determinados criterios.

#### Los peores links SNR

Los problemas de ruido pueden ocurrir en diferentes momentos y el ruido puede aumentar a diferentes velocidades o durar diferentes largos de tiempo. La siguiente figura proporciona la capacidad de crear informes para Radio a y b/g, así como para interfaces selectivas. El informe enumera los 10 peores links SNR de forma predeterminada. Puede elegir entre 5 y 50 enlaces peores. El informe se puede generar durante la última hora, las últimas 6 horas, el último día, los últimos 2 días y hasta 7 días. Los datos se sondean cada 10 minutos de forma predeterminada. Los datos se mantienen en la base de datos durante un máximo de siete días. Los criterios de selección de tipo de vecino pueden ser Todos los vecinos, Sólo elementos principales/secundarios.

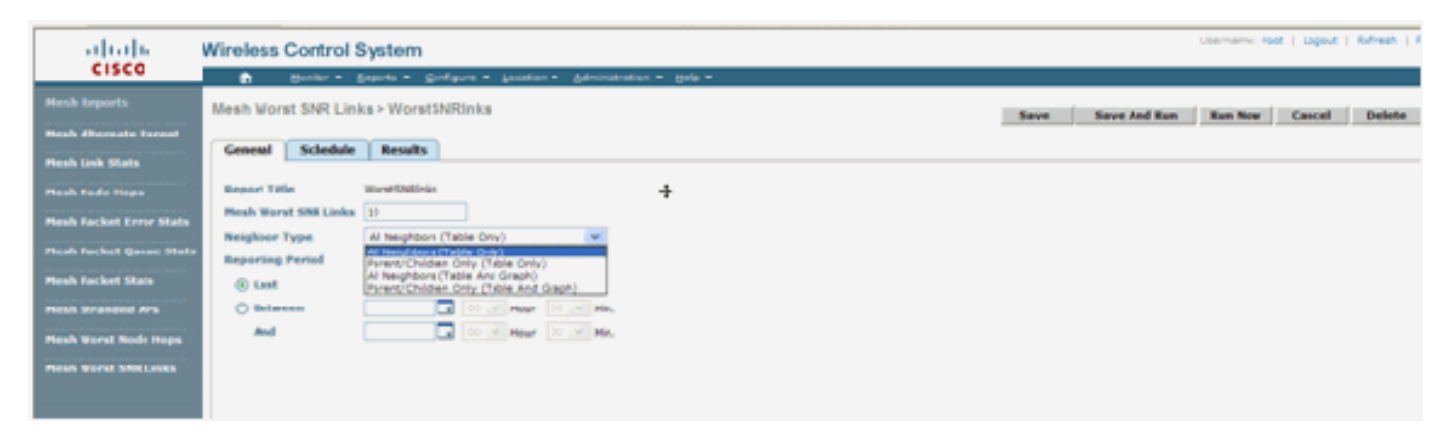

| abab                    | Wireless Control System     |                        |                                          |               |               |             |                      | Usernames root   Logout   Tefresh   Writ V |
|-------------------------|-----------------------------|------------------------|------------------------------------------|---------------|---------------|-------------|----------------------|--------------------------------------------|
| cisco                   | 💼 Honkor • Baports • C      | onfore - Loation       | · Edministration ·                       | pet +         |               |             |                      |                                            |
| Hesh Reports            | Mesh Worst SNRLinks > Worst | SNRinks                |                                          |               |               |             | Save And Run         | Run form Cancel Delete                     |
| Heah Alternate Parent   |                             |                        |                                          |               |               |             |                      |                                            |
| Meah Link Stats         | General Schedule Rosello    | L                      |                                          |               |               |             | h.                   |                                            |
| Mesh Node Hops          |                             |                        |                                          |               |               |             | R                    | Beport   Enui   Printer friendly           |
| Heah Packet Error Stats |                             | No. of Allerent        | C1 C1 C1 C1 C1 C1 C1 C1 C1 C1 C1 C1 C1 C |               | 140           | colore Cost | rol Curtom . I I.    |                                            |
| Nesh Pecket Queue Stats |                             | Wesh Worst             | SNR LINKS                                |               |               | rewss Cont  | ror ogstern "III.II» |                                            |
| Resh Packet Mats        |                             | Generaliset Thulkey 22 | 15 5455 PST 2007                         |               |               |             |                      |                                            |
|                         |                             | Mesh Worst SVR Lin     | Ha: 10                                   |               |               |             |                      |                                            |
| Hesh Stranded Als       |                             | Reporting Resort La    | eightors (Table Only)<br>of 5 hours      |               |               |             |                      |                                            |
| Please the at Node Hope |                             |                        |                                          |               |               |             |                      |                                            |
| Mesh Worst SNE links    |                             | Name                   | INC Address                              | Reigh AP Name | Neigh MAC     | heigh SNR   | Neigh Type           |                                            |
|                         |                             | LiP1242-3              | 011415393760                             | UNH242-2      | 0.1415.59.219 | 9           | parent               |                                            |
|                         |                             | LiP1243-3              | 011410-000760                            | LAPIDIG-2     | 0141559010    | 20          | parent               |                                            |
|                         |                             | LP1242-3               | 01141600760                              | LAPIDID-2     | 014150010     | 2           | parent               |                                            |
|                         |                             | LiP1242-3              | 011415-080740                            | LAPIDIZ-2     | 0141808010    | 28          | perent               |                                            |
|                         |                             | LiPipipipi             | 0.14.16.59.0760                          | UPD62         | 0141859310    | 2           | parent.              |                                            |

#### Peor Salto De Nodo

Este informe enumera los 10 AP de saltos peores de forma predeterminada. Si los AP están a demasiados saltos de distancia, los links podrían ser muy débiles. El usuario puede aislar los APs que tienen muchos saltos lejos del AP raíz y tomar las acciones apropiadas. Puede elegir cambiar este criterio **Número de nodos** entre 5 y 50. Los criterios de filtro **Tipo de informe** de esta figura pueden ser Sólo tabla o Tabla y Gráfico:

| cisco                           | Wireless Control System Usemania: root   Legout   Refresh   Port Vev |                                                        |  |  |  |  |  |  |  |
|---------------------------------|----------------------------------------------------------------------|--------------------------------------------------------|--|--|--|--|--|--|--|
|                                 | 🛔 Huder v                                                            | Bannets + Condiana + Lancinationi + Bah +              |  |  |  |  |  |  |  |
| Mesh Reports                    | Mesh Warst Node                                                      | Hops > WorstNodehps Save And Run Run Tow Cancel Delete |  |  |  |  |  |  |  |
| Hesh Alternate Parent           |                                                                      |                                                        |  |  |  |  |  |  |  |
| Mesh Link State                 | General Schem                                                        | An Rosalts R                                           |  |  |  |  |  |  |  |
| Mesh Node Hops                  | Report 189e                                                          | WorstNobhps                                            |  |  |  |  |  |  |  |
| Heah Packet Error State         | Number Nodes                                                         | 28                                                     |  |  |  |  |  |  |  |
| The second second second second | Report Type                                                          | Table Only 💌                                           |  |  |  |  |  |  |  |
| Hest Facket Quese State         | Reporting Period                                                     |                                                        |  |  |  |  |  |  |  |
| Hesh Pucket Stats               | (E Last                                                              | Left 1 Rour 💌                                          |  |  |  |  |  |  |  |
| Heah Stranded Als               | OBetween                                                             |                                                        |  |  |  |  |  |  |  |
| Pleah Worst Node Hops           | A1                                                                   |                                                        |  |  |  |  |  |  |  |
| Mesh Worst SNR Links            |                                                                      |                                                        |  |  |  |  |  |  |  |

Esta figura muestra el resultado del último informe:

| cisco                                                             | Wireless                                              | Wireless Control System Demonstration (Land 1 Refer                                                                                         |        |                    |                                  |                |                                         |                                        |                                   |  |  |
|-------------------------------------------------------------------|-------------------------------------------------------|----------------------------------------------------------------------------------------------------|--------|--------------------|----------------------------------|----------------|-----------------------------------------|----------------------------------------|-----------------------------------|--|--|
| Hesh Reports                                                      | Benter / Beperter / Benters / Administration / Beller |                                                                                                    |        |                    |                                  |                | Save Save And Run Run Nov Cancel Delete |                                        |                                   |  |  |
| Mesh Life Stats<br>Mach Sada Inge<br>Mesh Packet Error Stats      | General                                               | Schedule                                                                                                    | Realts | 1                  | R                                |                |                                         |                                        | Export   Email   Printer Friendly |  |  |
| Mash Berket (jeens Stat<br>Mash Perket Stats<br>Mash Scondert Ale |                                                       | Mesh Worst Node Hops<br>Geenvies The Nev 22 16/10/3/ PST 2007<br>Namber Nodes 110<br>Wester Type Train Only<br>Westering Period Last 1 Nams |        |                    |                                  |                | Wireless Control System(   -<br>cisco   |                                        |                                   |  |  |
| Manh Warnet Shill I mko                                           |                                                       |                                                                                                    |        | AZ Korte<br>LAPOIO | MAC Address<br>10.14 /b 09.07 ad | Node Hops<br>2 | Parent AP Name                          | Parent MAC Antress<br>0014 to 59 31 to |                                   |  |  |
|                                                                   |                                                       |                                                                                                    |        | LAPO40-1           | 20.14.15.59.37.10                | 1              | RAPI20<br>RAPI20                        | 00.10.74.16.70.10                      |                                   |  |  |

### Estadísticas de seguridad

Las estadísticas de seguridad de malla interior se muestran en la página de detalles de AP en la sección de información de conexión en puente. Se crea una entrada en la tabla Indoor MeshNodeSecurity Statistics cuando un nodo de malla interior secundario asocia o autentica con un nodo de malla interior primario. Las entradas se quitan cuando el nodo Malla interior se desasocia del controlador.

### Prueba de link

La prueba de link de AP a AP es soportada en el WCS. Uno puede seleccionar dos AP cualesquiera e invocar una prueba de link entre los dos.

Si esos AP son vecinos RF, entonces la prueba de link puede tener un resultado. El resultado se muestra en un diálogo en el mapa sin una actualización completa de la página. El diálogo se puede eliminar fácilmente.

Sin embargo, si esos 2 AP no son vecinos de RF, WCS no intenta descifrar una trayectoria entre los 2 AP para hacer una prueba de link múltiple.

Cuando se mueve el ratón sobre la flecha del enlace entre los dos nodos, aparece esta ventana:

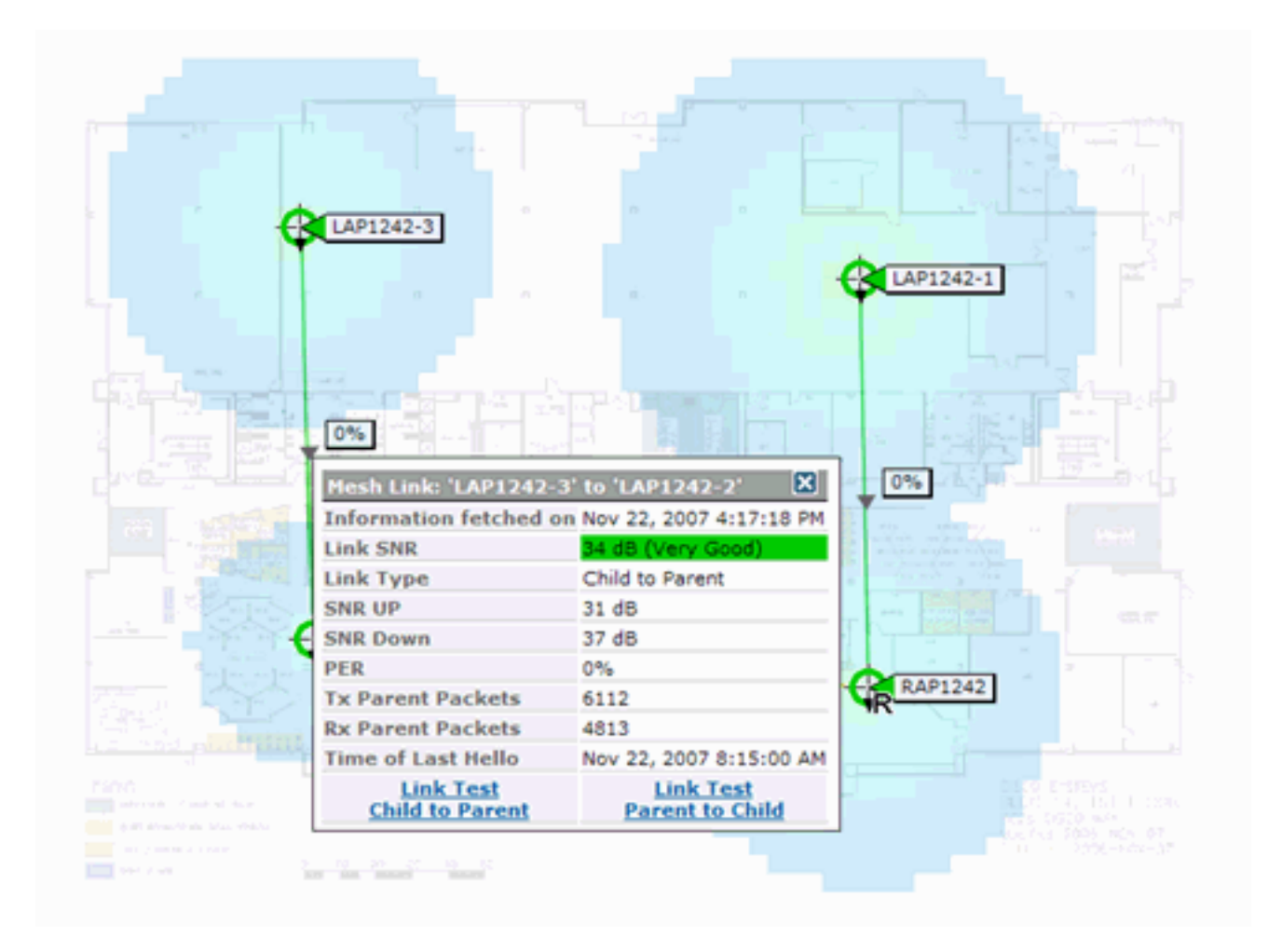

### Prueba de link de nodo a nodo

La herramienta Link Test es una herramienta a petición para verificar la calidad del link entre dos AP cualesquiera. En WCS, esta función se agrega a la página de detalles de AP.

En la página de detalles de AP, bajo la pestaña **Enlace de malla interior** donde se enumeran los links junto a él, hay un link para realizar la prueba de link.

La herramienta de prueba de link CLI del controlador tiene los parámetros de entrada opcionales: Tamaño del paquete, paquetes de prueba de link total, duración de la prueba y velocidad de enlace de datos. La prueba de link tiene valores predeterminados para estos parámetros opcionales. Las direcciones MAC para los nodos son los únicos parámetros de entrada obligatorios.

La herramienta Prueba de link prueba la resistencia, el paquete enviado y el paquete recibido entre nodos. El link para la prueba de link se muestra en el informe de detalle de AP. Al hacer clic en el enlace, aparece una pantalla emergente con los resultados de la prueba de enlace. La prueba de link sólo se aplicará a Parent-Child y entre vecinos.

El resultado de la prueba de link genera paquetes enviados, paquetes recibidos, paquetes de error (bloques por razones diff), SNR, piso de ruido y RSSI.

La prueba de enlace proporciona estos detalles en la GUI como mínimo:

- Paquetes de prueba de link enviados
- Paquetes de prueba de link recibidos

- Potencia de la señal en dBm
- Relación señal-ruido

### Enlaces de vecino de punto de acceso a demanda

Esta es una nueva función en el mapa de WCS. Puede hacer clic en un AP de malla y aparecerá una ventana emergente con información detallada. A continuación, puede hacer clic en **Ver vecinos de malla**, que obtiene la información del vecino para el AP seleccionado y muestra una tabla con todos los vecinos para el AP de malla interior seleccionado.

El View Mesh Neighbor Link muestra todos los vecinos para el AP resaltado. Esta instantánea muestra todos los vecinos, el tipo de vecinos y el valor SNR.

### Prueba Ping

La prueba de ping es una herramienta a demanda utilizada para hacer ping entre el controlador y el AP. La herramienta Ping Test está disponible tanto en la página de detalles AP como en MAP. Haga clic en el enlace **Ejecutar prueba de ping** en la página de detalle de AP o en la información de AP de MAP para iniciar el ping desde el controlador al AP actual.

### **Conclusión**

La malla empresarial (es decir, la malla interior) es una extensión de la cobertura inalámbrica de Cisco a lugares en los que Ethernet por cable no puede proporcionar conectividad. La flexibilidad y la capacidad de gestión de una red inalámbrica se consiguen con la malla empresarial.

La mayoría de las funciones que proporcionan los AP conectados por cable son provistas por la topología de malla interior. La malla empresarial también puede coexistir con los AP cableados en el mismo controlador.

## Información Relacionada

Soporte Técnico y Documentación - Cisco Systems